# คู่มือใช้งานระบบครุภัณฑ์

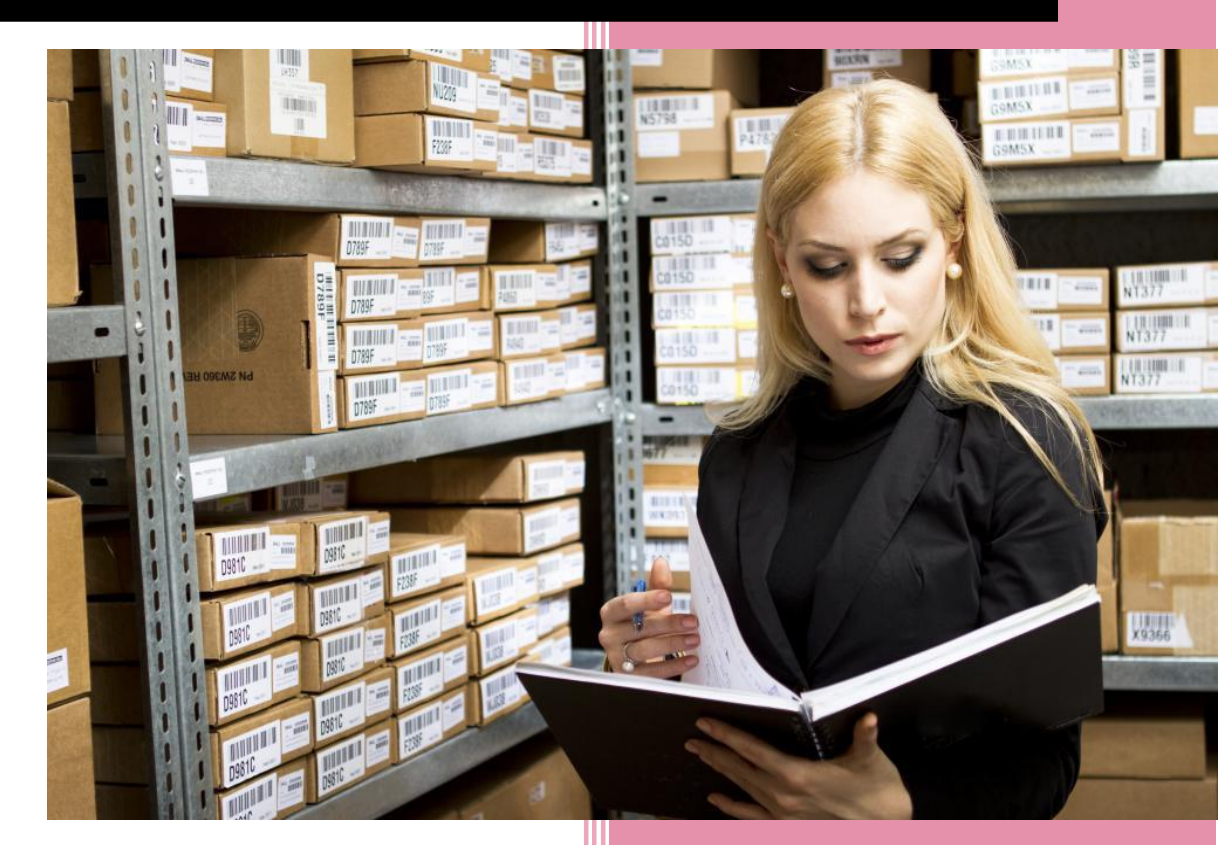

บริษัท จิ๊กซอว์ อินโนเวชั่น จำกัด

# ประวัติการแก้ไข (Revision History)

| ลำดับ | เวอร์ชัน | รายละเอียด    | ผู้แก้ไข   | วันที่      |
|-------|----------|---------------|------------|-------------|
| 1     | 0.1      | เริ่มต้นจัดทำ | Surakit S. | 5 ก.พ. 2559 |
|       |          |               |            |             |
|       |          |               |            |             |

# สารบัญ

| 1 | การเข้าสู่เว็บไซต์ และการ Log in เข้าสู่ระบบ1 |
|---|-----------------------------------------------|
|   | 1.1 เมนูหลัก2                                 |
|   | 1.2 การเลือกปึงบประมาณ                        |
| 2 | การเข้าใช้งานระบบครุภัณฑ์และกระดาน4           |
| 3 | การพิมพ์และส่งออกข้อมูลกราฟ6                  |
| 4 | ครุภัณฑ์7                                     |
|   | 4.1 การเพิ่มครุภัณฑ์                          |
|   | 4.2 การแก้ไขครุภัณฑ์9                         |
|   | 4.3 การยืม/คืน/ซ่อม                           |
|   | 4.4 การคิดค่าเสื่อมราคา                       |
|   | 4.5 การลบรายการครุภัณฑ์14                     |
| 5 | วัสดุ15                                       |
|   | 5.1 การเพิ่มวัสดุ15                           |
|   | 5.2 การแก้ไขวัสดุ                             |
|   | 5.3 การเบิกวัสดุ                              |
|   | 5.4 การลบรายการวัสดุ                          |
| 6 | การเปลี่ยนประเภทระหว่างครุภัณฑ์และวัสดุ20     |
| 7 | การค้นหา20                                    |
| 8 | การออกจากระบบ                                 |

# สารบัญรูป

| รูปที่ 1 หน้าจอหลักสำหรับ Log in เข้าสู่เว็บไซต์ | 1  |
|--------------------------------------------------|----|
| รูปที่ 2 การกรอก HRDI ID และรหัสผ่าน             | 1  |
| รูปที่ 3 หน้าจอหลักเมื่อเข้าสู่ระบบสำเร็จ        | 2  |
| รูปที่ 4 การเลือกเมนูหลัก                        | 3  |
| รูปที่ 5 การกดเลือกเมนูสำหรับเลือกปึงบประมาณ     | 3  |
| รูปที่ 6 การเลือกปึงบประมาณ                      | 4  |
| รูปที่ 7 เมนูระบบครุภัณฑ์                        | 4  |
| รูปที่ 8 หน้าจอหลักระบบครุภัณฑ์                  | 5  |
| รูปที่ 9 กราฟแท่งแสดงจำนวนครุภัณฑ์               | 5  |
| รูปที่ 10 กราฟแท่งแสดงจำนวนวัสดุ                 | 6  |
| รูปที่ 11 การเลือกเมนูสำหรับพิมพ์หรือส่งออกกราฟ  | 6  |
| รูปที่ 12 เมนูสำหรับพิมพ์หรือส่งออกกราฟ          | 7  |
| รูปที่ 13 การเลือกเมนูครุภัณฑ์                   | 7  |
| รูปที่ 14 การกดปุ่มเพิ่มครุภัณฑ์                 | 8  |
| รูปที่ 15 หน้าจอบันทึกรายละเอียดครุภัณฑ์         | 8  |
| รูปที่ 16 การเลือกเมนูแก้ไขครุภัณฑ์              | 9  |
| รูปที่ 17 การบันทึกการแก้ไขครุภัณฑ์              | 9  |
| รูปที่ 18 การเลือกเมนู "ยืม/คืน/ซ่อม"            |    |
| รูปที่ 19 ประวัติการยืม คืน หรือซ่อมครุภัณฑ์     |    |
| รูปที่ 20 บันทึกการยืม                           | 11 |
| รูปที่ 21 บันทึกการคืน                           | 11 |
| รูปที่ 22 บันทึกการซ่อม                          |    |
| รูปที่ 23 การเลือกเมนู "ค่าเสื่อมราคา"           | 13 |
| รูปที่ 24 ค่าเสื่อมราคา                          |    |
| รูปที่ 25 การลบรายการครุภัณฑ์                    | 15 |
| รูปที่ 26 การเลือกเมนู "วัสดุ"                   |    |
| รูปที่ 27 การเพิ่มวัสดุ                          |    |
| รูปที่ 28 หน้าจอบันทึกรายละเอียดวัสดุ            |    |
| รูปที่ 29 การเลือกเมนูแก้ไขข้อมูล                | 17 |
| รูปที่ 30 บันทึกการแก้ไขข้อมูล                   | 17 |

| รูปที่ | 31 | การเลือกเมนู "เบิก" รายการวัสดุ        | 18 |
|--------|----|----------------------------------------|----|
| รูปที่ | 32 | การเข้าเมนูเบิกวัสดุ                   | 18 |
| รูปที่ | 33 | บันทึกการเบิก                          | 19 |
| รูปที่ | 34 | การเลือกเมนู "ลบรายการ" วัสดุ          | 19 |
| รูปที่ | 35 | เปลี่ยนประเภทครุภัณฑ์เป็นวัสดุ         | 20 |
| รูปที่ | 36 | เปลี่ยนประเภทวัสดุเป็นครุภัณฑ์         | 20 |
| รูปที่ | 37 | การค้นหารายการ                         | 21 |
| รูปที่ | 38 | การออกจากระบบ                          | 21 |
| รูปที่ | 39 | หน้าจอหลังจากออกจากระบบได้เสร็จสมบูรณ์ | 22 |

# 1 การเข้าสู่เว็บไซต์ และการ Log in เข้าสู่ระบบ

การเข้าสู่เว็บไซต์สำหรับใช้งานระบบนั้น ผู้ใช้งานสามารถเข้าเว็บไซต์โดยใช้เว็บบราวเซอร์ อาทิ เช่น Google Chrome, Internet Explorer, Microsoft Edge, Mozilla Firefox และ Safari เป็นตัน โดยการ กรอก URL สำหรับเข้าใช้งาน ดังนี้

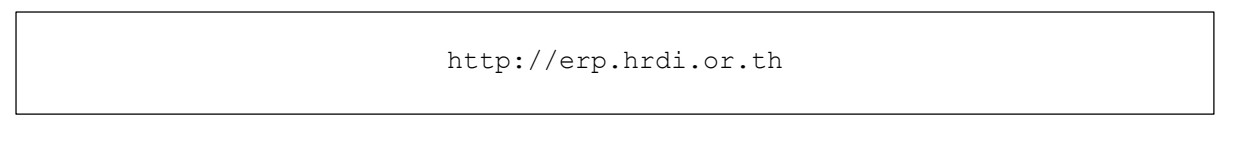

# AUTUTOSSERAKUUUNŘURÍQU (OVAANTSUKTIKU)

ผู้ใช้งานทำการกรอก URL ที่ระบุ ซึ่งระบบจะแสดงหน้าจอ ดังรูป

รูปที่ 1 หน้าจอหลักสำหรับ Log in เข้าสู่เว็บไซต์

ในการ Log in เข้าสู่ระบบ ให้ผู้ใช้งานระบุข้อมูลดังต่อไปนี้

- 1) HRDI ID
- 2) Password (รหัสผ่าน)

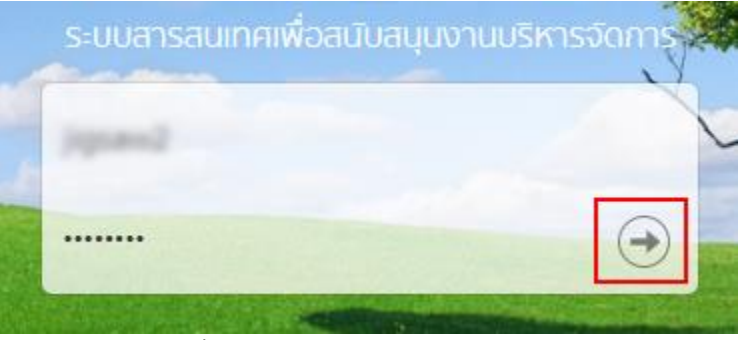

รูปที่ 2 การกรอก HRDI ID และรหัสผ่าน

จากนั้น กดปุ่ม ᠥ ซึ่งระบบจะตรวจสอบข้อมูล HRDI ID และรหัสผ่าน ซึ่งต้องตรงกับฐานข้อมูล ที่ได้ลงทะเบียนไว้

- กรณีที่ HRDI ID และ/หรือรหัสผ่านไม่ถูกต้อง ระบบจะไม่อนุญาตให้เข้าใช้งาน โดยผู้ใช้ต้อง กรอกข้อมูลที่ถูกต้อง และลองใหม่อีกครั้ง
- 2) กรณีที่ HRDI ID และรหัสผ่านถูกต้อง ระบบจะแสดงหน้าจอ ดังรูป

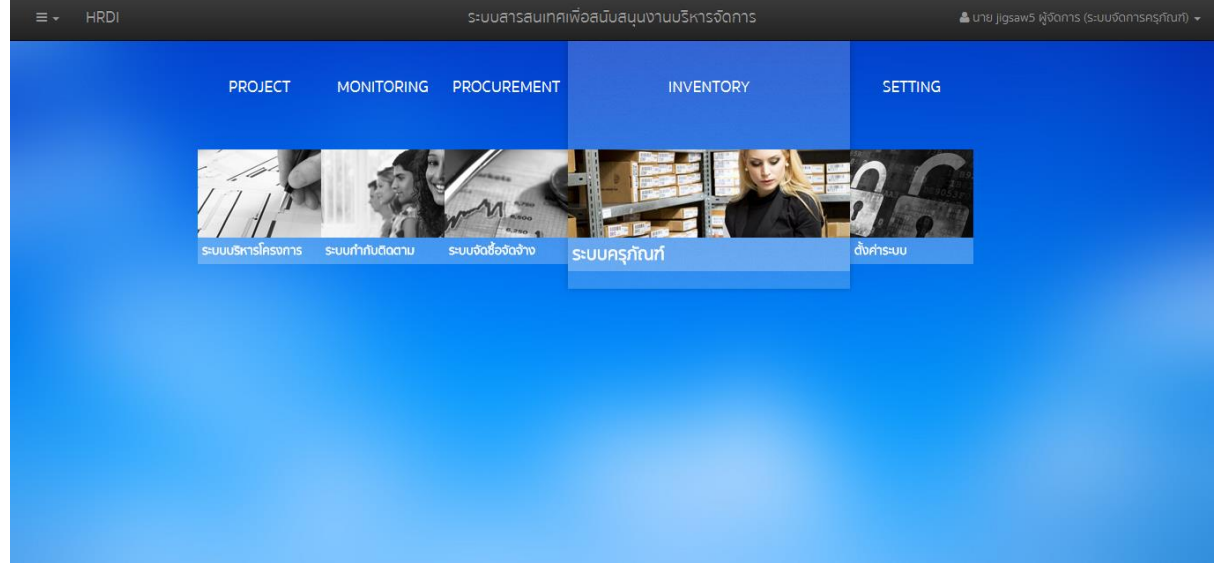

รูปที่ 3 หน้าจอหลักเมื่อเข้าสู่ระบบสำเร็จ

#### 1.1 เมนูหลัก

ระบบจะแสดงหน้าจอหลัก ซึ่งจะมีเมนูให้สามารถใช้งานได้ ดังนี้

- 1) PROJECT สำหรับบริหารจัดการโครงการ
- 2) MONITORING สำหรับกำกับและติดตาม
- 3) PROCUREMENT สำหรับการจัดซื้อ/จัดจ้าง
- 4) INVENTORY สำหรับจัดการครุภัณฑ์
- 5) SETTING สำหรับตั้งค่าต่างๆ

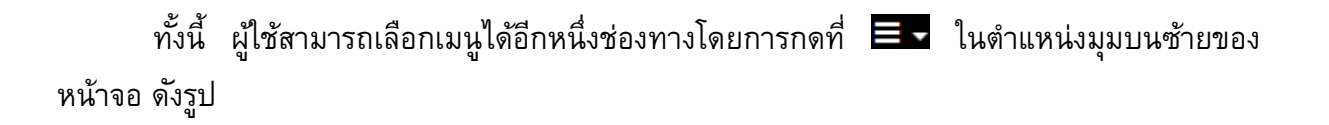

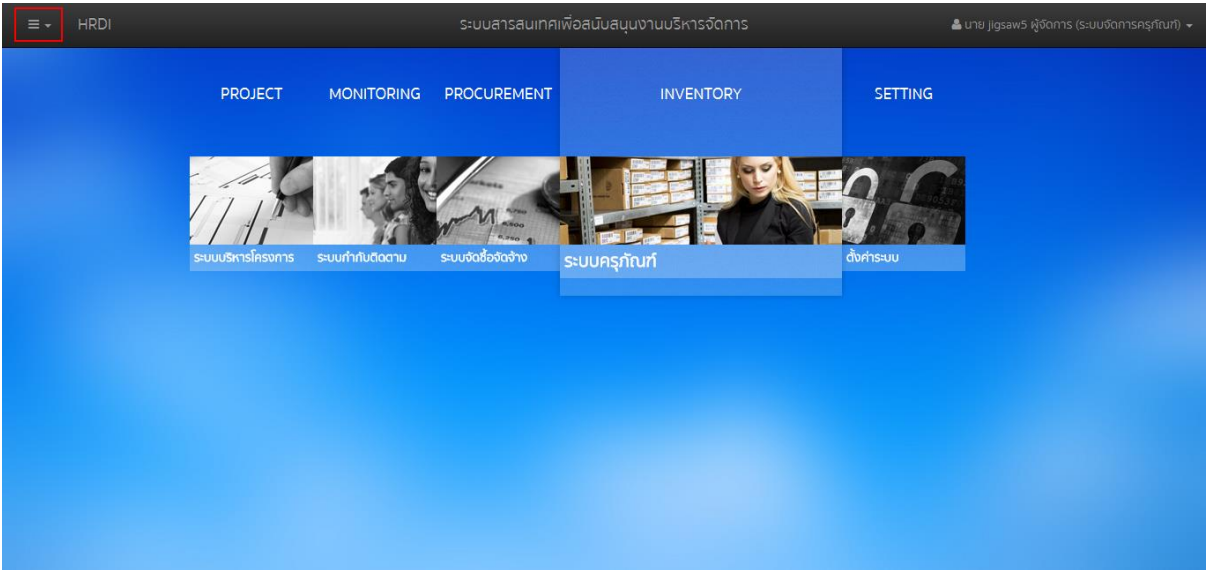

รูปที่ 4 การเลือกเมนูหลัก

<u>หมายเหตุ</u> การเข้าใช้งานแต่ละเมนูจะแตกต่างกัน ขึ้นอยู่กับสิทธิ์ของผู้ใช้

#### 1.2 การเลือกปีงบประมาณ

ในการจัดการข้อมูลต่างๆ จำเป็นต้องมีการเลือกปีงบประมาณในการจัดการ ทั้งนี้ให้ผู้ใช้ทำการ กดเลือก 🗮 ในตำแหน่งมุมบนซ้ายของหน้าจอ ดังรูป

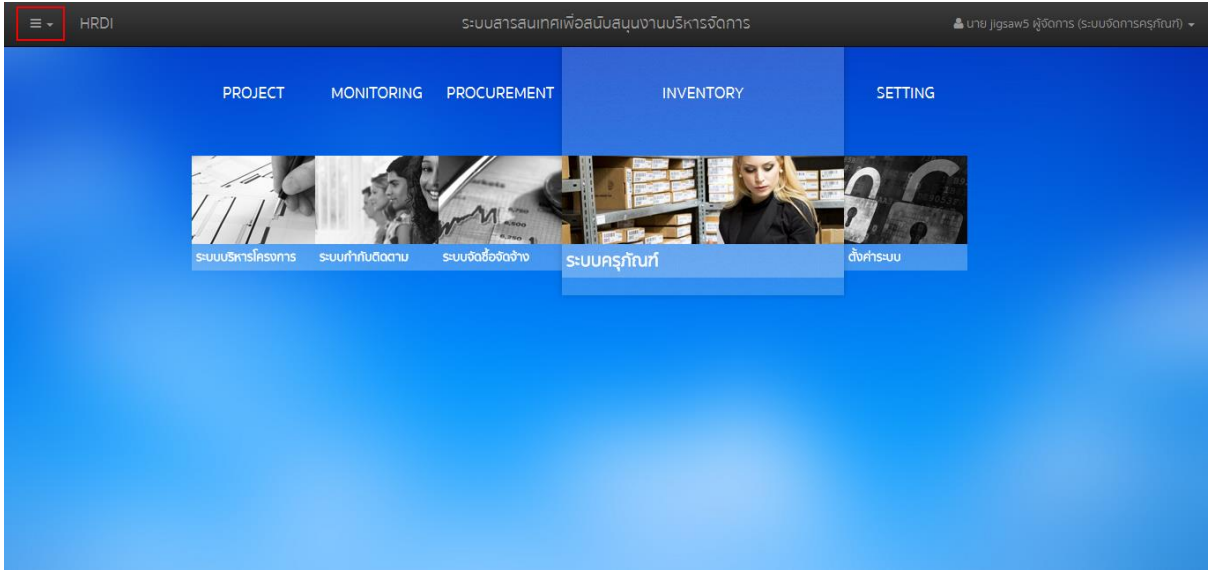

รูปที่ 5 การกดเลือกเมนูสำหรับเลือกปึงบประมาณ

ระบบจะแสดงเมนูสำหรับเลือกปึงบประมาณ ดังรูป

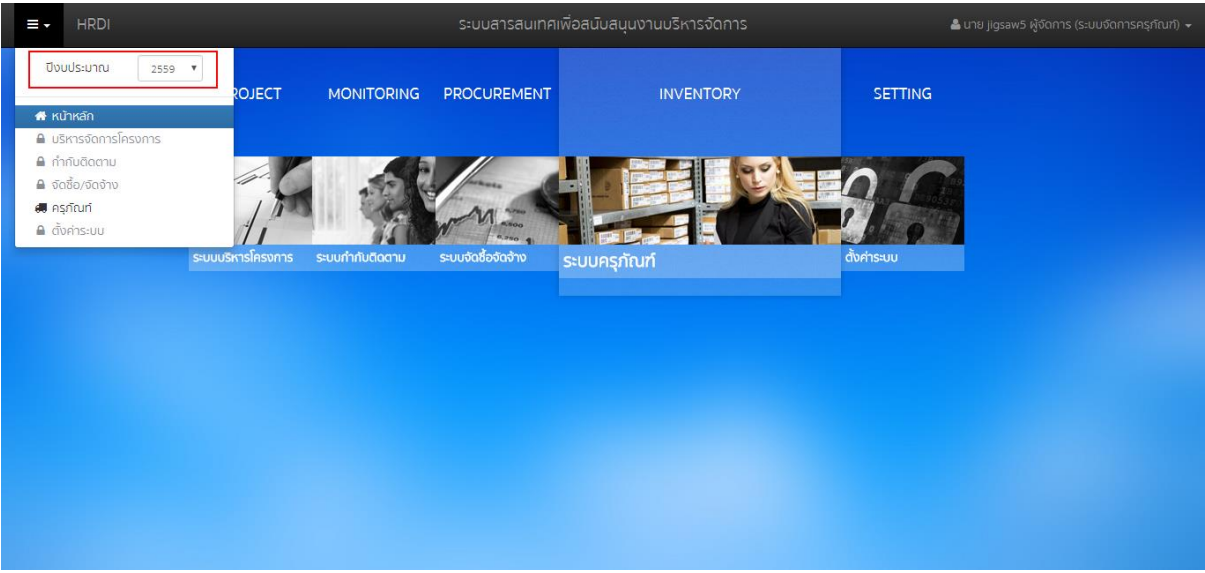

รูปที่ 6 การเลือกปีงบประมาณ

ผู้ใช้สามารถเลือกปีงบประมาณที่ต้องการจัดการข้อมูล ซึ่งระบบจะแสดงข้อมูลในปีงบประมาณที่ เลือก

# 2 การเข้าใช้งานระบบครุภัณฑ์และกระดาน

ในการเข้าใช้งานระบบครุภัณฑ์ จากหน้าจอเมนูหลัก ให้ผู้ใช้งานทำการกดที่ "ระบบครุภัณฑ์" หนึ่งครั้ง ดังรูป

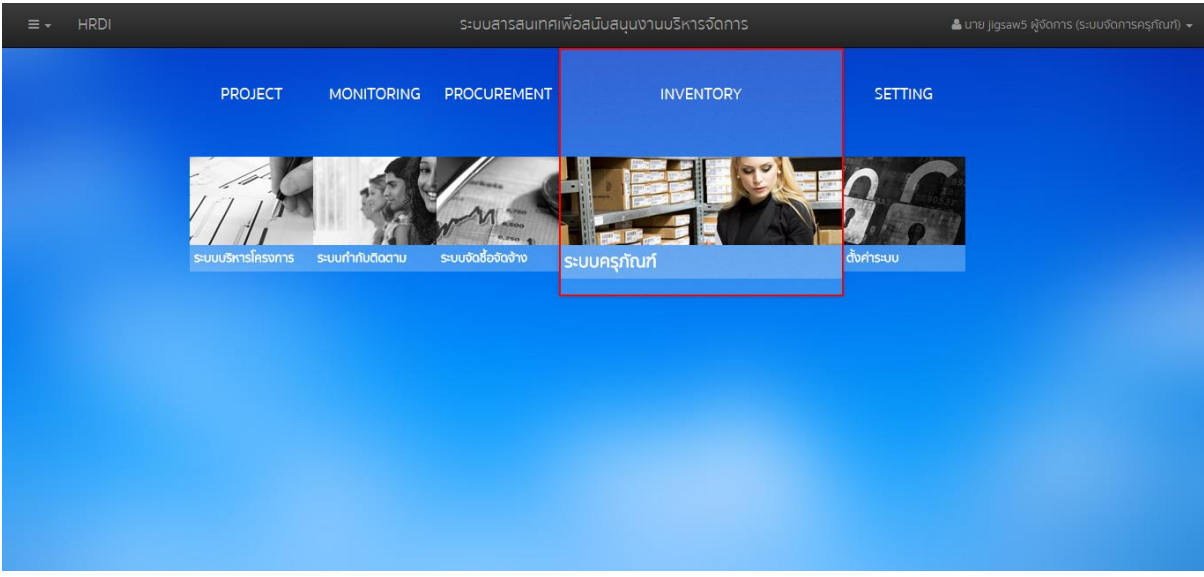

# รูปที่ 7 เมนูระบบครุภัณฑ์

ระบบจะแสดงหน้าจอของระบบครุภัณฑ์ ดังรูป

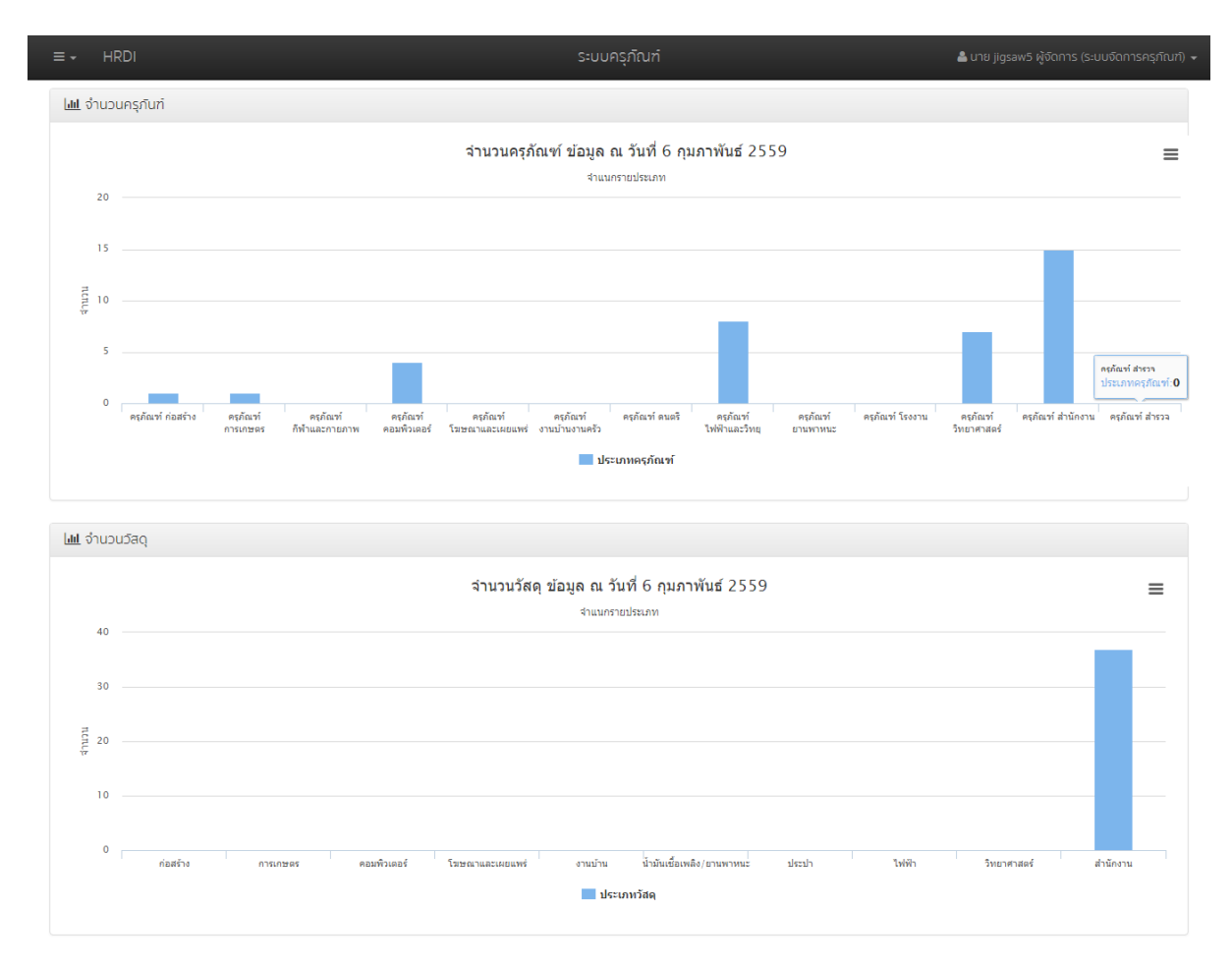

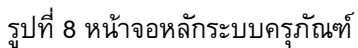

เมื่อเข้าสู่ระบบครุภัณฑ์แล้ว ระบบจะแสดงข้อมูลต่างๆ ณ วันที่ที่แสดงผล โดยแสดงในลักษณะ กราฟแท่ง ซึ่งประกอบไปด้วย

1) จำนวนครุภัณฑ์

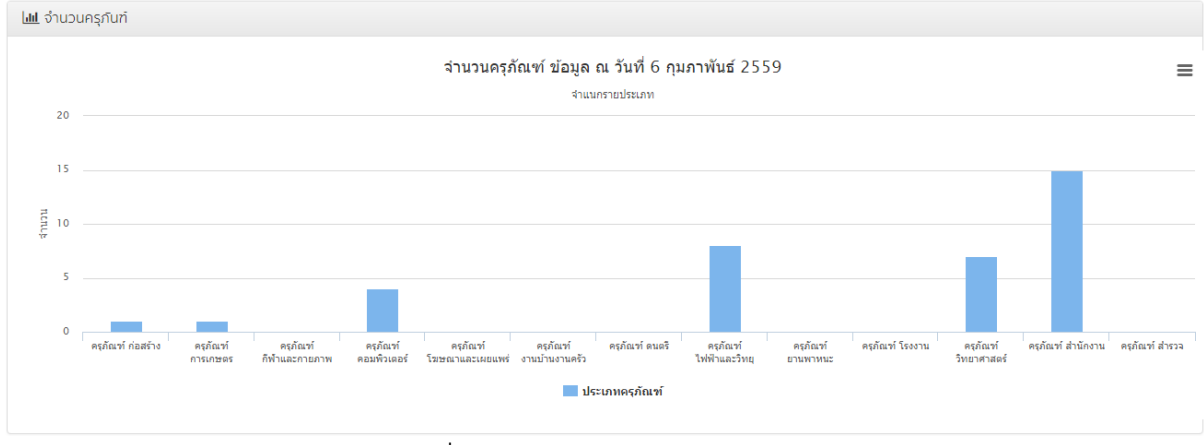

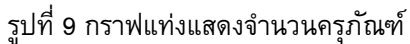

#### 2) จำนวนวัสดุ

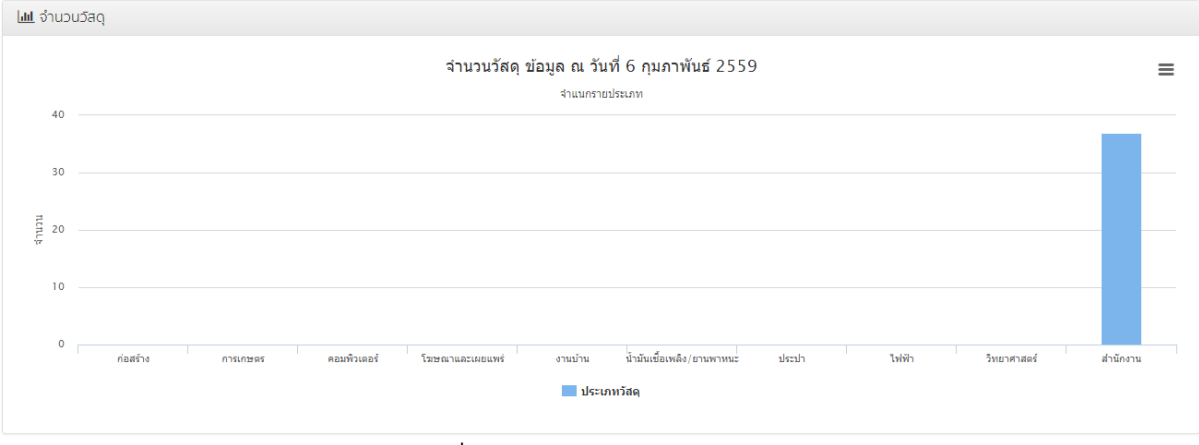

รูปที่ 10 กราฟแท่งแสดงจำนวนวัสดุ

# 3 การพิมพ์และส่งออกข้อมูลกราฟ

ผู้ใช้งานสามารถพิมพ์ หรือส่งออกข้อมูลกราฟที่แสดงได้ โดยการกดที่ **=** หนึ่งครั้ง ในตำแหน่ง บนขวาของกราฟที่ต้องการ ดังรูป

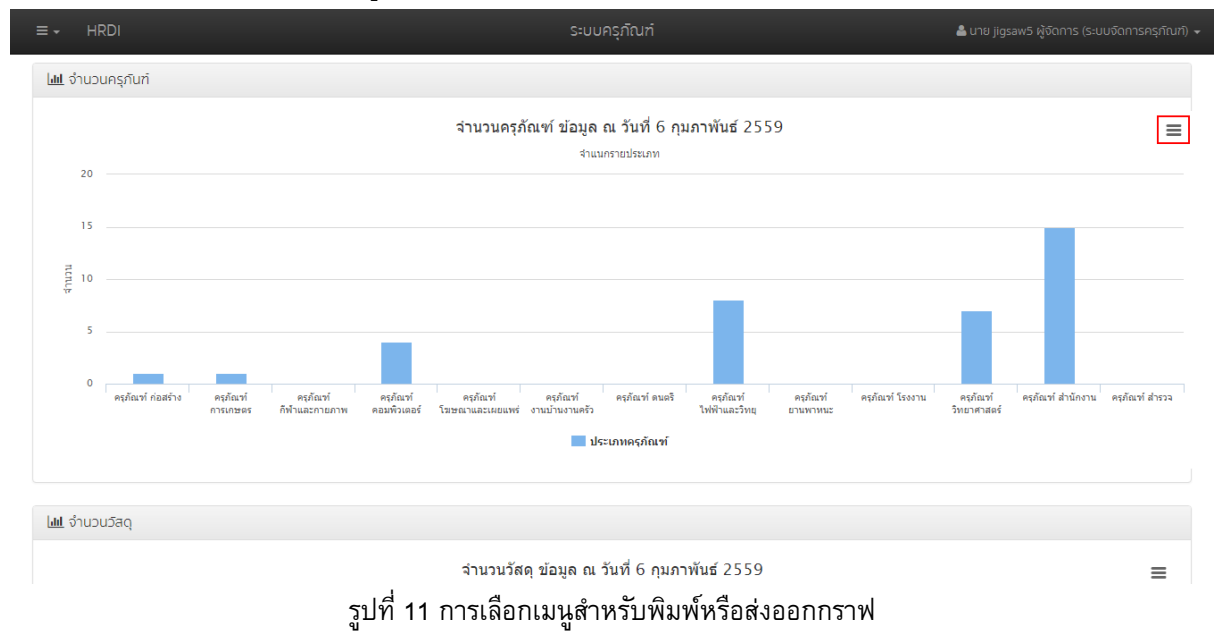

ระบบจะแสดงเมนูสำหรับพิมพ์หรือส่งออกข้อมูล ดังนี้

| Print chart                   |
|-------------------------------|
| <br>                          |
| Download PNG image            |
| <br>Download SVG vector image |
|                               |

รูปที่ 12 เมนูสำหรับพิมพ์หรือส่งออกกราฟ

สำหรับดาวน์โหลดกราฟในรูปแบบ SVG

- 1) Print chart สำหรับสั่งพิมพ์กราฟออกทางเครื่องพิมพ์
- 2) Download PNG image สำหรับดาวน์โหลดกราฟในรูปแบบ PNG
- 3) Download SVG vector image

### 4 ครุภัณฑ์

# 4.1 การเพิ่มครุภัณฑ์

การเพิ่มครุภัณฑ์ในระบบ จะมาจาก 2 ช่องทาง คือ ระบบสร้างให้โดยอัตโนมัติจากการตรวจรับ ในขั้นตอนของการจัดซื้อจัดจ้าง และสามารถเพิ่มได้เอง โดยหัวข้อนี้จะอธิบายถึงการสร้างด้วยตนเอง ให้ ผู้ใช้กดปุ่ม 📧 และเลือกเมนู "ครุภัณฑ์" ดังรูป

| - HR                   | RDI              |                                                 |            |          | 4           | 🌡 นาย jigsaw5 ผู้จัดการ (ระบบจัดการ |     |
|------------------------|------------------|-------------------------------------------------|------------|----------|-------------|-------------------------------------|-----|
| ปีงบประม               | าณ 2559 🔻        |                                                 |            |          |             |                                     |     |
| 🕷 หน้าหลัก<br>🗐 กระดาม | 1                | Q                                               |            |          |             | + เพิ่มครุภัถ                       | เท่ |
| 🗉 ครกัณฑ์              |                  | รายการ                                          | ราคา (บาท) | หน่วยนับ | ผู้ครอบครอง | วันที่รับ                           |     |
| 8, 580                 |                  | ี้ตีะคอมพิวเตอรี                                | 2,300.00   | ตัว      |             | 24 กุมภาพันธ์ 2559                  |     |
|                        | 0010.07 24 00/2  | ์ โต๊ะคอมพิวเตอร์                               | 2,300.00   | ຕົວ      |             | 24 กุมภาพันธ์ 2559                  |     |
| 3                      | aowa.57-1-4-35/3 | โต๊ะคอมพิวเตอร์                                 | 2,300.00   | ตัว      |             | 24 กุมภาพันธ์ 2559                  |     |
| 4                      | apwa.57-2-6-78/1 | อุปกรณ์จ่ายไฟฟ้าบนเครื่องคอมพิวเตอร์แม่ข่าย IBM | 6,750.00   | ąα       |             | 23 กุมภาพันธ์ 2559                  |     |
| 5                      | aowa.57-2-6-78/2 | อุปกรณ์จ่ายไฟฟ้าบนเครื่องคอมพิวเตอร์แม่ข่าย IBM | 6,750.00   | ąα       |             | 23 กุมภาพันธ์ 2559                  |     |
| 6                      | aowa.57-2-6-78/3 | อุปกรณ์จ่ายไฟฟ้าบนเครื่องคอมพิวเตอร์แม่ข่าย IBM | 6,750.00   | ąa       |             | 23 กุมภาพันธ์ 2559                  |     |
| 7                      | apwa.57-2-6-78/4 | อุปกรณ์จ่ายไฟฟ้าบนเครื่องคอมพิวเตอร์แม่ข่าย IBM | 6,750.00   | ąα       |             | 23 กุมภาพันธ์ 2559                  |     |
| 8                      | aowa.57-2-6-78/5 | อุปกรณ์จ่ายไฟฟ้าบนเครื่องคอมพิวเตอร์แม่ข่าย IBM | 6,750.00   | ğa       |             | 23 กุมภาพันธ์ 2559                  |     |
| 9                      | aowa.57-2-6-78/6 | อุปกรณ์จ่ายไฟฟ้าบนเครื่องคอมพิวเตอร์แม่ข่าย IBM | 6,750.00   | ąa       |             | 23 กุมภาพันธ์ 2559                  |     |
| 10                     | 0                | ไม้มงคลเล็ก                                     | 999.00     | đu       |             | 20 กุมภาพันธ์ 2559                  |     |
| 11                     | 0                | ตะปูตอกกิ้ป                                     | 18.00      | ตัว      |             | 5 กุมภาพันธ์ 2559                   |     |
| 12                     | 0                | โต๊ะทำงานโตกิขนาด 150*75*75 สิเชอรี/ดำ          | 4,650.00   | ąα       |             | 5 กุมภาพันธ์ 2559                   |     |
| 13                     | 0                | โด๊ะทำงานโตกิขนาด 150*75*75 สิเชอริ/ต่า         | 4,650.00   | ąα       |             | 5 กุมภาพันธ์ 2559                   |     |
| 14                     | 0                | โต๊ะทำงานโตกิขนาด 150*75*75 สิเชอรี/ดำ          | 4,650.00   | ğa       |             | 5 กุมภาพันธ์ 2559                   |     |
| 15                     | 0                | หน่วยความจำคอมพิวเตอร์                          | 5,400.00   | IIMO     |             | 5 กุมภาพันธ์ 2559                   |     |
| 16                     | 0                | หน่วยความจำคอมพิวเตอร์                          | 5,400.00   | IIMO     |             | 5 กุมภาพันธ์ 2559                   |     |
| 17                     | 0                | หน่วยความจำคอมพิวเตอร์                          | 5.400.00   | UMI      |             | 5 กมภาพันธ์ 2559                    |     |

รูปที่ 13 การเลือกเมนูครุภัณฑ์

ระบบจะแสดงรายการครุภัณฑ์ทั้งหมดที่มีอยู่ในระบบ ซึ่งประกอบไปด้วย

1) รหัส

- 2) รายการ
- 3) ราคา
- 4) หน่วยนับ
- 5) ผู้ครอบครอง
- 6) วันที่รับ

# ให้ผู้ใช้งานกดปุ่ม "เพิ่มครุภัณฑ์" ดังรูป

|        |                  |                                                 | `          |          |             |                    |
|--------|------------------|-------------------------------------------------|------------|----------|-------------|--------------------|
| ครุภัณ | ฑ์               |                                                 |            |          |             |                    |
| ค้าหา  | 1                | Q                                               |            |          |             | + เพิ่มครุภัณ      |
|        | sirīa            | รายการ                                          | ราคา (บาท) | หน่วยนับ | ผู้ครอบครอง | วันที่รับ          |
| 1      | apwa.57-1-4-35/1 | โตีะคอมพิวเตอร์                                 | 2,300.00   | ตัว      |             | 24 กุมภาพันธ์ 2559 |
| 2      | aowa.57-1-4-35/2 | โตีะคอมพิวเตอร์                                 | 2,300.00   | ตัว      |             | 24 กุมภาพันธ์ 2559 |
| 3      | 80W8.57-1-4-35/3 | โต๊ะคอมพิวเตอร์                                 | 2,300.00   | ຕົວ      |             | 24 กุมภาพันธ์ 2559 |
| 4      | apwa.57-2-6-78/1 | อุปกรณ์จ่ายไฟฟ้าบนเครื่องคอมพิวเตอร์แม่ข่าย IBM | 6,750.00   | ğa       |             | 23 กุมภาพันธ์ 2559 |
| 5      | apwa.57-2-6-78/2 | อุปกรณ์จ่ายไฟฟ้าบนเครื่องคอมพิวเตอร์แม่ข่าย IBM | 6,750.00   | ąa       |             | 23 กุมภาพันธ์ 2559 |
| 6      | 80W8.57-2-6-78/3 | อุปกรณ์จ่ายไฟฟ้าบนเครื่องคอมพิวเตอร์แม่ข่าย IBM | 6,750.00   | ąα       |             | 23 กุมภาพันธ์ 2559 |
| 7      | apwa.57-2-6-78/4 | อุปกรณ์จ่ายไฟฟ้าบนเครื่องคอมพิวเตอร์แม่ข่าย IBM | 6,750.00   | ğa       |             | 23 กุมภาพันธ์ 2559 |
| 8      | abwa.57-2-6-78/5 | อุปกรณ์จ่ายไฟฟ้าบนเครื่องคอมพิวเตอร์แม่ข่าย IBM | 6,750.00   | ąα       |             | 23 กุมภาพันธ์ 2559 |
| 9      | 80W8.57-2-6-78/6 | อุปกรณ์จ่ายไฟฟ้าบนเครื่องคอมพิวเตอร์แม่ข่าย IBM | 6,750.00   | ąα       |             | 23 กุมภาพันธ์ 2559 |
| 10     | 0                | ไม้มงกลเลิก                                     | 999.00     | đu       |             | 20 กุมภาพันธ์ 2559 |
| 11     | 0                | ตะปูตอกกี้ป                                     | 18.00      | ตัว      |             | 5 กุมภาพันธ์ 2559  |
| 12     | 0                | โต๊ะทำงานโตกิขนาด 150*75*75 สิเซอรี/ดำ          | 4,650.00   | ąα       |             | 5 กุมภาพันธ์ 2559  |
| 13     | 0                | โต๊ะทำงานโตกิขนาด 150*75*75 สิเซอรี่/ดำ         | 4,650.00   | ğa       |             | 5 กุมภาพันธ์ 2559  |
| 4      | 0                | โต๊ะทำงานโดกิขนาด 150*75*75 สิเซอรี/ดำ          | 4,650.00   | ąα       |             | 5 กุมภาพันธ์ 2559  |
| 15     | 0                | หน่วยความจำคอมพิวเตอร์                          | 5,400.00   | IIMO     |             | 5 กุมภาพันธ์ 2559  |
| 16     | 0                | หน่วยความจำคอมพิวเตอร์                          | 5,400.00   | имо      |             | 5 กุมภาพันธ์ 2559  |
| 17     | 0                | หน่วยความจำคอมพิวเตอร์                          | 5 400 00   | IIMO     |             | 5 กมกาพันธ์ 2559   |

# รูปที่ 14 การกดปุ่มเพิ่มครุภัณฑ์

# ระบบจะแสดงหน้าจอสำหรับบันทึกรายละเอียดของครุภัณฑ์ ดังรูป

| เพิ่ม:ครุภัณฑ์ |                    |   |                |         |   |    | ×        |
|----------------|--------------------|---|----------------|---------|---|----|----------|
|                | ชื่อครุภัณฑ์ :     |   | รหัสครุภัณฑ์ : |         |   |    | •        |
|                | κυρακή :           | • | ชนิด :         |         | • |    |          |
|                | ยี่ห้อ :           |   | su :           |         |   |    |          |
|                | หน่วยนับ :         | • | ราคาต่อหน่วย : |         |   |    |          |
|                | หมายเลขเครื่อง :   |   | อุปกรณ์เสริม : |         |   |    |          |
|                | รายละเอียด :       |   |                |         |   |    |          |
|                | ระบาคลาไรเดิน      |   |                |         |   |    |          |
|                | 2:8:08:102:110 :   | Ũ | อายุการเอบาน : |         | Ũ |    |          |
|                | กรรมการตรวจรับ :   |   |                |         |   |    |          |
|                | บริษัทผู้จำหน่าย : |   |                |         | • |    |          |
|                | โครงการ :          | Q | กิจกรรม :      |         | Q |    |          |
|                | วันที่ตรวจรับ :    | # | วิธีการได้มา : | สอบราคา | • |    |          |
|                | เอกสารแบบ :        |   |                |         |   |    |          |
|                |                    |   |                |         |   | Ŭu | •<br>ทึก |

รูปที่ 15 หน้าจอบันทึกรายละเอียดครุภัณฑ์

ให้ผู้ใช้งานระบุรายละเอียดต่างๆ ที่จำเป็น ซึ่งเมื่อผู้ใช้งานระบุข้อมูลครบถ้วนแล้ว ให้กดปุ่ม "บันทึก" เพื่อบันทึกการเพิ่มรายการครุภัณฑ์

# 4.2 การแก้ไขครุภัณฑ์

ในการแก้ไขรายการครุภัณฑ์ ผู้ใช้งานสามารถแก้ไขได้ โดยการกดเม้าส์ปุ่มขวา ในรายการ ครุภัณฑ์ที่ต้องการแก้ไข จากนั้นเลือกเมนู "แก้ไขข้อมูล" ดังรูป

|        |                  |                                           |                                        | `          |            |             |                    |    |
|--------|------------------|-------------------------------------------|----------------------------------------|------------|------------|-------------|--------------------|----|
| ครุกัณ | ฑ์               |                                           |                                        |            |            |             |                    |    |
| ค้าหา  | ٦                | Q                                         |                                        |            |            |             | + เพิ่มครุภัณฑ     | ท้ |
|        | รหัส             | รายการ                                    |                                        | ราคา (บาท) | หน่วยนับ   | ผู้ครอบครอง | วันที่รับ          |    |
| 1      | abwa.57-1-4-35/1 | โต้ะคอมพิวเตอร์                           |                                        | 2,300.00   | ෆ්ට        |             | 24 กุมภาพันธ์ 2559 | 4  |
| 2      | abwa.57-1-4-35/2 | โต้ะคอมพิวเตอร์                           | แก่เขขอมูล                             | 2,300.00   | ෆ්ට        |             | 24 กุมภาพันธ์ 2559 |    |
| 3      | apwa.57-1-4-35/3 | โตีะคอมพิวเตอร์                           | อ่าเสือแราคา                           | 2,300.00   | cīc        |             | 24 กุมภาพันธ์ 2559 |    |
| 1      | apwa.57-2-6-78/1 | อุปกรณ์จ่ายไฟฟ้าบนเครื่องคอมพิวเตอร์แ     |                                        | 6,750.00   | ζο         |             | 23 กุมภาพันธ์ 2559 |    |
| 5      | apwa.57-2-6-78/2 | อุปกรณ์จ่ายไฟฟ้าบนเครื่องคอมพิวเตอร์แ     | เบลยนเบนพลดุ                           | 6,750.00   | ζο         |             | 23 กุมภาพันธ์ 2559 |    |
| 5      | apwa.57-2-6-78/3 | อุปกรณ์จ่ายไฟฟ้าบนเครื่องคอมพิวเตอร์แ     | ลบรายการ                               | 6,750.00   | ζο         |             | 23 กุมภาพันธ์ 2559 |    |
| 7      | apwa.57-2-6-78/4 | อุปกรณ์จ่ายไฟฟ้าบนเครื่องคอมพิวเตอร์แม่ข่ | าย IBM                                 | 6,750.00   | ζο         |             | 23 กุมภาพันธ์ 2559 |    |
| 3      | apwa.57-2-6-78/5 | อุปกรณ์จ่ายไฟฟ้าบนเครื่องคอมพิวเตอร์แม่ช่ | าย IBM                                 | 6,750.00   | ζο         |             | 23 กุมภาพันธ์ 2559 |    |
| Э      | apwa.57-2-6-78/6 | อุปกรณ์จ่ายไฟฟ้าบนเครื่องคอมพิวเตอร์แม่ข่ | าย IBM                                 | 6,750.00   | ដុព        |             | 23 กุมภาพันธ์ 2559 |    |
| 0      | 0                | ไม้มงคลเล็ก                               |                                        | 999.00     | ต้น        |             | 20 กุมภาพันธ์ 2559 |    |
| .1     | 0                | ตะปูตอกกี้ป                               |                                        | 18.00      | ຕົວ        |             | 5 กุมภาพันธ์ 2559  |    |
| 2      | 0                | โต้ะทำงานโตกิขนาด 150*75*75 สิเชอรี/ดำ    |                                        | 4,650.00   | ζο         |             | 5 กุมภาพันธ์ 2559  |    |
| 3      | 0                | โต๊ะทำงานโตกิขนาด 150*75*75 สิเซอรี/ดำ    |                                        | 4,650.00   | <b></b> άο |             | 5 กุมภาพันธ์ 2559  |    |
| 4      | 0                | โต๊ะทำงานโตกิขนาด 150*75*75 สิเชอรี/ดำ    | โต้ะทำงานโตกิขนาด 150*75*75 สิเซอรี/ดำ |            | ğa         |             | 5 กุมภาพันธ์ 2559  |    |
| 5      | 0                | หน่วยความจำคอมพิวเตอร์                    |                                        | 5,400.00   | IIWO       |             | 5 กุมภาพันธ์ 2559  |    |
| 6      | 0                | หน่วยความจำคอมพิวเตอร์                    |                                        | 5,400.00   | IIWO       |             | 5 กุมภาพันธ์ 2559  |    |
| 7      | 0                | หม่วยความจำคอมพิวเตอร์                    |                                        | 5,400.00   | IIWD       |             | 5 กมภาพันธ์ 2559   | •  |

รูปที่ 16 การเลือกเมนูแก้ไขครุภัณฑ์

ระบบจะแสดงหน้าจอสำหรับแก้ไขรายละเอียดครุภัณฑ์ โดยผู้ใช้สามารถแก้ไขรายละเอียดที่ ต้องการ จากนั้นกดปุ่ม "บันทึก" เพื่อบันทึกข้อมูลใหม่ที่แก้ไขแล้ว ดังรูป

| แก้ไข:ครุภัณฑ์ |                    |                                              |        |                |                                           |      | >      |
|----------------|--------------------|----------------------------------------------|--------|----------------|-------------------------------------------|------|--------|
|                | ชื่อครุภัณฑ์ :     | โต๊ะคอมพิวเตอร์                              |        | รหัสครุภัณฑ์ : | สวพส.57-1-4-35/1                          |      |        |
|                | κυρακή :           | ครุภัณฑ์ สำนักงาน                            | •      | ชนิด :         | โต๊ะ(ทุกประเภท)                           | •    |        |
|                | ยี่ห้อ :           |                                              |        | siu :          |                                           |      |        |
|                | หน่วยนับ :         | ຕົວ                                          | •      | ราคาต่อหน่วย : | 2,300                                     | 0.00 |        |
|                | หมายเลขเครื่อง :   |                                              |        | อุปกรณ์เสริม : |                                           |      |        |
|                | รายละเอียด :       |                                              |        |                |                                           |      |        |
|                | ระยะกลาประดับ -    |                                              |        | ລາຍດາະໃຫ້ນາມ - |                                           | 10   |        |
|                | 5.0.15(105.110.    |                                              | Ű      | 0 1011310010.  |                                           | U    |        |
|                | กรรมการตรวจรับ :   | นส. อัจฉรา ภาวศุทธิ์ นส. ศศิธร พำนัก นส. ฉวิ | อรรณ พ | างษ์สวัสดิ์    |                                           |      |        |
|                | บริษัทผู้จำหน่าย : | 9018                                         |        |                |                                           | •    |        |
|                | โครงการ :          | โครงการย่อย 1 การวิจัยเชิงบูรณาการเพื่อเสริ  | Q      | กิจกรรม :      | ดำเนินการทดสอบการตัดแต่งกิ่งที่มีผลต่อการ | Q    |        |
|                | วันที่ตรวจรับ :    | 24/2/2559                                    | Ê      | วิธีการได้มา : | สอบราคา                                   | •    |        |
|                | เอกสารแนบ :        |                                              |        |                |                                           |      |        |
|                |                    |                                              |        |                |                                           |      | บันทึก |

รูปที่ 17 การบันทึกการแก้ไขครุภัณฑ์

#### 4.3 การยืม/คืน/ซ่อม

ผู้ใช้งานสามารถบันทึกรายการ ยืม คืน หรือซ่อมครุภัณฑ์ได้ โดยการกดเม้าส์ปุ่มขวาในรายการ ครุภัณฑ์ที่ต้องการบันทึกข้อมูล จากนั้นเลือกเมนู "ยืม/คืน/ซ่อม" ดังรูป

| ค้าหา |                  | Q                                               |                        |            |          |             | + เพิ่มครุภัณฑ์    |
|-------|------------------|-------------------------------------------------|------------------------|------------|----------|-------------|--------------------|
|       | รหัส             | รายการ                                          |                        | ราคา (บาท) | หน่วยนับ | ผู้ครอบครอง | วันที่รับ          |
| 1     | apwa.57-1-4-35/1 | โต๊ะคอมพิวเตอร์                                 |                        | 2,300.00   | đo       |             | 24 กุมภาพันธ์ 2559 |
| 2     | apwa.57-1-4-35/2 | โตีะคอมพิวเตอร์                                 |                        | 2,300.00   | cīo      |             | 24 กุมภาพันธ์ 2559 |
| 3     | abwa.57-1-4-35/3 | โตีะคอมพิวเตอร์                                 |                        | 2,300.00   | cīo      |             | 24 กุมภาพันธ์ 2559 |
| 4     | apwa.57-2-6-78/1 | อุปกรณ์จ่ายไฟฟ้าบนเครื่องคอมพิวเตอร์แม่ข่าย IBM | แก้ไขขั                | oya        | ຊຸດ      |             | 23 กุมภาพันธ์ 2559 |
| 5     | apwa.57-2-6-78/2 | อุปกรณ์จ่ายไฟฟ้าบนเครื่องคอมพิวเตอร์แม่ข่าย IBM | ยิม/คิเ                | เ/ช่อม     | ųo       |             | 23 กุมภาพันธ์ 2559 |
| 6     | apwa.57-2-6-78/3 | อุปกรณ์จ่ายไฟฟ้าบนเครื่องคอมพิวเตอร์แม่ข่าย IBM | ค่าเสือ                | ปราคา      | ųo       |             | 23 กุมภาพันธ์ 2559 |
| 7     | apwa.57-2-6-78/4 | อุปกรณ์จ่ายไฟฟ้าบนเครื่องคอมพิวเตอร์แม่ข่าย IBM | เปลี่ยน                | เป็นพัสดุ  | ųo       |             | 23 กุมภาพันธ์ 2559 |
| 8     | apwa.57-2-6-78/5 | อุปกรณ์จ่ายไฟฟ้าบนเครื่องคอมพิวเตอร์แม่ข่าย IBM | ลบราย                  | เการ       | ųo       |             | 23 กุมภาพันธ์ 2559 |
| 9     | apwa.57-2-6-78/6 | อุปกรณ์จ่ายไฟฟ้าบนเครื่องคอมพิวเตอร์แม่ข่าย IBM |                        | 6,750.00   | ųo       |             | 23 กุมภาพันธ์ 2559 |
| 10    | 0                | ไม้มงกลเล็ก                                     |                        | 999.00     | ต้น      |             | 20 กุมภาพันธ์ 2559 |
| 11    | 0                | ตะปูตอกกิ้ป                                     |                        | 18.00      | ຕົວ      |             | 5 กุมภาพันธ์ 2559  |
| 12    | 0                | โต๊ะทำงานโตกิขนาด 150*75*75 สิเซอรี่/ดำ         |                        | 4,650.00   | ບຸດ      |             | 5 กุมภาพันธ์ 2559  |
| 13    | 0                | โต๊ะทำงานโตกิขนาด 150*75*75 สิเซอรี/ดำ          |                        | 4,650.00   | ųo       |             | 5 กุมภาพันธ์ 2559  |
| 14    | 0                | โต๊ะทำงานโตกิขนาด 150*75*75 สิเซอรี่/ดำ         |                        | 4,650.00   | ບຸດ      |             | 5 กุมภาพันธ์ 2559  |
| 15    | 0                | หน่วยความจำกอมพิวเตอร์                          | หน่วยความจำคอมพิวเตอร์ |            | OMII     |             | 5 กุมภาพันธ์ 2559  |
| 16    | 0                | หน่วยความจำคอมพิวเตอร์                          |                        | 5,400.00   | имо      |             | 5 กุมภาพันธ์ 2559  |
| 17    | 0                | หน่วยความจำคอมพิวเตอร์                          |                        | 5.400.00   | IIWO     |             | 5 กมภาพันธ์ 2559   |

รูปที่ 18 การเลือกเมนู "ยืม/คืน/ซ่อม"

|                                                                              |    |                   |           |                        | , .                                          |                              |  |  |  |  |  |
|------------------------------------------------------------------------------|----|-------------------|-----------|------------------------|----------------------------------------------|------------------------------|--|--|--|--|--|
| ยืม/คืน/ช่อม สวพส.57-2-6-78/1:อุปกรณ์จ่ายไฟฟ้าบนเครื่องคอมพิวเตอร์แปข่าย IBM |    |                   |           |                        |                                              |                              |  |  |  |  |  |
|                                                                              |    |                   |           |                        |                                              | ียืม คืน ช่อม                |  |  |  |  |  |
|                                                                              |    | วันที่            | สถานะ     | ผู้ครอบครอง            | สถานที                                       | หมายเหตุ                     |  |  |  |  |  |
|                                                                              | 1  | 5 กุมภาพันธ์ 2559 | ช่อม      |                        | ร้าน ห้างหุ้นส่วนจำกัด เกรทลานนา<br>เซอร์วิส |                              |  |  |  |  |  |
|                                                                              | 2  | 3 กุมภาพันธ์ 2559 | ยิม       | วุฒิพงศ์ โสมนัส        | สำนักวิจัย                                   |                              |  |  |  |  |  |
|                                                                              | 3  | 3 กุมภาพันธ์ 2559 | คิน       | อภิชาติ พงษ์ศรีหดุลชัย |                                              |                              |  |  |  |  |  |
|                                                                              | 4  | 2 กุมภาพันธ์ 2559 | ยิม       | อภิชาติ พงษ์ศรีหดุลชัย | สำนักวิจัย                                   |                              |  |  |  |  |  |
|                                                                              |    |                   |           |                        |                                              |                              |  |  |  |  |  |
|                                                                              | 10 | 0 🔻 📢 🖣 Pa        | ge 1 of 1 | ▶ H Ŏ                  |                                              | Displaying 1 to 4 of 4 items |  |  |  |  |  |

ระบบจะแสดงประวัติการ ยืม คือ หรือซ่อมครุภัณฑ์ ดังรูป

รูปที่ 19 ประวัติการยืม คืน หรือซ่อมครุภัณฑ์

ประวัติการยืม คืน และซ่อมครุภัณฑ์ มีรายละเอียด ดังนี้

- 1) วันที่
- 2) สถานะ
- 3) ผู้ครอบครอง

- 4) สถานที่
- 5) หมายเหตุ

# ผู้ใช้งานสามารถบันทึกรายการได้ ดังนี้

1) การยืม

|   |                   |           |         | เบิก/ยืม สวพส.57-2-6-78/1:อุปกรณ์จ่ายไฟ | ฟ้าบนเครื่องคอมพิวเตอร์แม่ข่าย IBMั้              | ยืม คืน ช่อม                 |
|---|-------------------|-----------|---------|-----------------------------------------|---------------------------------------------------|------------------------------|
|   | วันที่            | สถานะ     |         | ad                                      |                                                   | หมายเหตุ                     |
| 1 | 5 กุมภาพันธ์ 2559 | ປວມ       |         | Juli                                    |                                                   |                              |
| 2 | 3 กุมภาพันธ์ 2559 | ยิม       | ວຸຕົວພາ | 06/02/2559                              |                                                   |                              |
| в | 3 กุมภาพันธ์ 2559 | คิน       | อภิชาต  | ผู้ยืม                                  |                                                   |                              |
| 4 | 2 กุมภาพันธ์ 2559 | ยิม       | อภิชาต  |                                         | -                                                 |                              |
|   |                   |           |         | สถานที่<br><br>หมายเหตุ                 | ענייע און איז איז איז איז איז איז איז איז איז איז |                              |
| 5 | 0 🔻 🚺 📢 Pa        | ge 1 of 1 | ▶ H     | 0                                       |                                                   | Displaying 1 to 4 of 4 items |

รูปที่ 20 บันทึกการยืม

ผู้ใช้งานสามารถบันทึกรายละเอียดการยืมได้ คือ วันที่ ผู้ยืม สถานที่ และหมายเหตุ จากนั้นกด ปุ่ม "บันทึก"

#### 2) การคืน

|   |                   |           |            | คืน สวพส.57-2-6-78/1:อุปกรณ์จ่ายไฟฟ้าบนเครื่อ | งคอมพิวเตอร์แม่ข่าย IBM × | ยีม คืน ช่อม                 |
|---|-------------------|-----------|------------|-----------------------------------------------|---------------------------|------------------------------|
|   | วันที่            | สถาน:     |            | است                                           |                           | หมายเหตุ                     |
| 1 | 5 กุมกาพันธ์ 2559 | ช่อม      |            | Sun                                           |                           |                              |
| 2 | 3 กุมภาพันธ์ 2559 | ยิม       | ວຸດນັພາ    | 06/02/2559                                    |                           |                              |
| 3 | 3 กุมภาพันธ์ 2559 | คิน       | อภิชาต     | ผู้คืน                                        |                           |                              |
| 4 | 2 กุมภาพันธ์ 2559 | មិរ       | อภิชาเ     |                                               | •                         |                              |
|   |                   |           | ļ          | KUTBIRQ                                       | Ĵuńn                      |                              |
|   | D V M 4 Pa        | ae 1 of 1 | <b>P H</b> | 5                                             |                           | Displauing 1 to 4 of 4 items |

รูปที่ 21 บันทึกการคืน

ผู้ใช้งานสามารถบันทึกรายละเอียดการคืนได้ คือ วันที่ ผู้คืน และหมายเหตุ จากนั้นกดปุ่ม "บันทึก"

3) การซ่อม

| ยืม/คืน/ช่อม สวพส.57-2-6-7 | 78/1:อุปกรณ์ | ้จ่ายไฟฟ้าเ | มนเครื่องคอเ | ເພີວເດວຣ໌ແມ່ນ | he IBM                                                                  | × |
|----------------------------|--------------|-------------|--------------|---------------|-------------------------------------------------------------------------|---|
|                            |              |             |              | s.            | ช่อม#สวพส.57-2-6-78/1:อุปกรณ์จ่ายไฟฟ้าบนเครื่องคอมพิวเตอร์แม่ข่าย IBM × |   |
|                            | วันที        |             | สถาน:        |               | วันที่                                                                  |   |
| 1                          | 5 กุมกาพัน   | ś 2559      | ช่อม         |               | 06/02/2559                                                              |   |
| 2                          | 3 กุมภาพัน   | ế 2559      | ยิม          | ວຸດມັທາ       |                                                                         |   |
| 3                          | 3 กุมภาพัน   | ế 2559      | คิน          | อภิชาใ        | บริษัท/ร้าน                                                             |   |
| 4                          | 2 กุมภาพัน   | ś 2559      | ยีม          | อภิชาใ        | · ·                                                                     |   |
|                            |              |             |              | ļ             | KUTBIKQ                                                                 |   |
| 1                          | .00 🔻 🚺      | < Pag       | e 1 of 1     | ▶ ⊫ C         | ) Displaying 1 to 4 of 4 items                                          |   |
|                            |              |             |              |               |                                                                         |   |
|                            |              |             |              |               |                                                                         |   |

รูปที่ 22 บันทึกการซ่อม

ผู้ใช้งานสามารถบันทึกรายละเอียดการส่งซ่อมได้ คือ วันที่ บริษัท/ร้านที่ส่งซ่อม และหมายเหตุ จากนั้นกดปุ่ม "บันทึก"

# 4.4 การคิดค่าเสื่อมราคา

ผู้ใช้งานสามารถแสดงค่าเสื่อมราคาของครุภัณฑ์ได้ โดยการกดเม้าส์ปุ่มขวาที่รายการครุภัณฑ์ที่ ต้องการ จากนั้นเลือกเมนู "ค่าเสื่อมราคา" ดังรูป

| ocčor | ۰.               |                                                 |          |            |            |             |                    |
|-------|------------------|-------------------------------------------------|----------|------------|------------|-------------|--------------------|
| HŞHCU | iri              |                                                 |          |            |            |             |                    |
| ค้าหา | 1                | Q                                               |          |            |            |             | + เพ็มครุภัณฑ์     |
|       | sika             | รายการ                                          |          | ราคา (บาท) | หน่วยนับ   | ผู้กรอบครอง | วันที่รับ          |
| 1     | aowa.57-1-4-35/1 | โต๊ะคอมพิวเตอร์                                 |          | 2,300.00   | ຕົວ        |             | 24 กุมภาพันธ์ 2559 |
| 2     | apwa.57-1-4-35/2 | โต๊ะคอมพิวเตอร์                                 | ແດ້ໄນນັດ | .a         | ຕົວ        |             | 24 กุมภาพันธ์ 2559 |
| 3     | abwa.57-1-4-35/3 | โต๊ะคอมพิวเตอร์                                 | ยิม/คิน/ | dou 10     | ຕົວ        |             | 24 กุมภาพันธ์ 2559 |
| 1     | aowa.57-2-6-78/1 | อุปกรณ์จ่ายไฟฟ้าบนเครื่องคอมพิวเตอร์แม่ข่าย IBM | ค่าเสือม | ราคา 0     | ដុព        |             | 23 กุมภาพันธ์ 2559 |
| ;     | abwa.57-2-6-78/2 | อุปกรณ์จ่ายไฟฟ้าบนเครื่องคอมพิวเตอร์แม่ข่าย IBM | ແລ້ຍແຫຼ  | luwao 00   | ដុព        |             | 23 กุมภาพันธ์ 2559 |
| 5     | apwa.57-2-6-78/3 | อุปกรณ์จ่ายไฟฟ้าบนเครื่องคอมพิวเตอร์แม่ข่าย IBM | Toctouro | )0         | ζο         |             | 23 กุมภาพันธ์ 2559 |
|       | apwa.57-2-6-78/4 | อุปกรณ์จ่ายไฟฟ้าบนเครื่องคอมพิวเตอร์แม่ข่าย IBM | ลบรายก   | ns         | ζο         |             | 23 กุมภาพันธ์ 2559 |
| 3     | apwa.57-2-6-78/5 | อุปกรณ์จ่ายไฟฟ้าบนเครื่องคอมพิวเตอร์แม่ข่าย IBM |          | 6,750.00   | ζο         |             | 23 กุมภาพันธ์ 2559 |
| •     | apwa.57-2-6-78/6 | อุปกรณ์จ่ายไฟฟ้าบนเครื่องคอมพิวเตอร์แม่ข่าย IBM |          | 6,750.00   | ζο         |             | 23 กุมภาพันธ์ 2559 |
| 0     | 0                | ไม้มงคลเล็ก                                     |          | 999.00     | ต้น        |             | 20 กุมภาพันธ์ 2559 |
| 1     | 0                | ตะปูตอกกี้ป                                     |          | 18.00      | ෆ්ට        |             | 5 กุมภาพันธ์ 2559  |
| 2     | 0                | โต๊ะทำงานโตกิขนาด 150*75*75 สิเชอรี/ดำ          |          | 4,650.00   | <b></b> ұо |             | 5 กุมภาพันธ์ 2559  |
| 3     | 0                | โต๊ะทำงานโตกิขนาด 150*75*75 สิเชอรี/ดำ          |          | 4,650.00   | <b></b> ар |             | 5 กุมภาพันธ์ 2559  |
| 4     | 0                | โต๊ะทำงานโตกิขนาด 150*75*75 สิเชอริ/ดำ          |          | 4,650.00   | ζο         |             | 5 กุมภาพันธ์ 2559  |
| 5     | 0                | หน่วยความจำกอมพิวเตอร์                          |          | 5,400.00   | IIWO       |             | 5 กุมภาพันธ์ 2559  |
| 6     | 0                | หน่วยความจำกอมพิวเตอร์                          |          | 5,400.00   | IIWO       |             | 5 กุมภาพันธ์ 2559  |
| 7     | ٥                | หม่วยความสำคอมพิวเตอร์                          |          | 5 400 00   | 116400     |             | 5 01/02/#UG 2550   |

รูปที่ 23 การเลือกเมนู "ค่าเสื่อมราคา"

ระบบจะแสดงค่าเสื่อมราคาของครุภัณฑ์นั้นๆ โดยมีข้อมูล ดังนี้

- 1) วันที่
- 2) รายการ
- 3) มูลค่า
- 4) อายุการใช้งาน
- 5) อัตราค่าเสื่อมราคา
- 6) ค่าเสื่อมราคาประจำปี
- 7) ค่าเสื่อมราคาสะสม
- 8) มูลค่าสุทธิ

ตารางค่าเสื่อมราคา สวพส.57-1-4-35/2:โต๊ะคอมพิวเตอร์

| วันที่          | รายการ          | มูลค่า   | อายุการใช้งาน | อัตราค่าเสื่อมราคา | ค่าเสื่อมราคาประจำปี | ค่าเสื่อมราคาสะสม | มูลค่าสุทธิ |
|-----------------|-----------------|----------|---------------|--------------------|----------------------|-------------------|-------------|
| 30 กันยายน 2559 | โต๊ะคอมพิวเตอร์ | 2,300.00 |               | 0.00               |                      |                   | 2,300.00    |
|                 |                 |          |               |                    |                      |                   |             |
|                 |                 |          |               |                    |                      |                   |             |
|                 |                 |          |               |                    |                      |                   |             |
|                 |                 |          |               |                    |                      |                   |             |
|                 |                 |          |               |                    |                      |                   |             |
|                 |                 |          |               |                    |                      |                   |             |
|                 |                 |          |               |                    |                      |                   |             |
|                 |                 |          |               |                    |                      |                   |             |
|                 |                 |          |               |                    |                      |                   |             |
|                 |                 |          |               |                    |                      |                   |             |
|                 |                 |          |               |                    |                      |                   |             |
|                 |                 |          |               |                    |                      |                   |             |
|                 |                 |          |               |                    |                      |                   |             |
|                 |                 |          |               |                    |                      |                   |             |
|                 |                 |          |               |                    |                      |                   |             |
|                 |                 |          |               |                    |                      |                   |             |
|                 |                 |          |               |                    |                      |                   |             |
|                 |                 |          |               |                    |                      |                   |             |
|                 |                 |          |               |                    |                      |                   |             |

รูปที่ 24 ค่าเสื่อมราคา

ทั้งนี้ หลักคิดในการคำนวณค่าเสื่อมราคา เป็นไปดังนี้

1) สูตรค่าเสื่อมราคาต่อปี

2) ค่าเสื่อมราคา

= <sup>ค่าเสื่อมราคา</sup> × เดือนที่รับ 12

\* การคำนวณเดือนที่ได้รับ คือ วันที่ 1-15 เริ่มนับเดือนที่ได้รับนั้นๆ ด้วย หากวันที่ 16 เป็น ต้นไป เริ่มนับเดือนถัดไป

3) อัตราตัดจำหน่ายสะสม

= อัตราตัดจำหน่ายสะสมของปีก่อน + ค่าเสื่อมราคา

4) มูลค่าสุทธิคงเหลือ

= ราคาต่อหน่วย – อัตราตัดจำหน่ายสะสม

# 4.5 การลบรายการครุภัณฑ์

ผู้ใช้งานสามารถลบรายการครุภัณฑ์ได้ โดยการกดเม้าส์ปุ่มขวาที่รายการครุภัณฑ์ที่ต้องการลบ จากนั้นเลือกเมนู "ลบรายการ" ดังรูป

| ค้าหา |                  | Q                                               |                 |            |            |             | + เพิ่มครุภัณฑ์    |
|-------|------------------|-------------------------------------------------|-----------------|------------|------------|-------------|--------------------|
|       | sĸa              | รายการ                                          |                 | ราคา (บาท) | หน่วยนับ   | ผู้ครอบครอง | วันที่รับ          |
| 1     | apwa.57-1-4-35/1 | โต๊ะคอมพิวเตอร์                                 |                 | 2,300.00   | ຕົວ        |             | 24 กุมภาพันธ์ 2559 |
| 2     | apwa.57-1-4-35/2 | โต๊ะคอมพิวเตอร์                                 |                 | 2 300.00   | ග්ර        |             | 24 กุมภาพันธ์ 2559 |
| 3     | apwa.57-1-4-35/3 | โต๊ะคอมพิวเตอร์                                 | แก้ไขข้อมูล     | 00.00      | රා         |             | 24 กุมภาพันธ์ 2559 |
| 4     | apwa.57-2-6-78/1 | อุปกรณ์จ่ายไฟฟ้าบนเครื่องคอมพิวเตอร์แม่ข่าย IBM | ยม/คน/ชอม       | 50.00      | ųο         |             | 23 กุมภาพันธ์ 2559 |
| 5     | apwa.57-2-6-78/2 | อุปกรณ์จ่ายไฟฟ้าบนเครื่องคอมพิวเตอร์แม่ข่าย IBM | FI HOUS IFT     | 50.00      | ųo         |             | 23 กุมภาพันธ์ 2559 |
| 6     | apwa.57-2-6-78/3 | อุปกรณ์จ่ายไฟฟ้าบนเครื่องคอมพิวเตอร์แม่ข่าย IBM | เปลียนเป็นพัสดุ | 50.00      | ζΩ         |             | 23 กุมภาพันธ์ 2559 |
| 7     | aowa.57-2-6-78/4 | อุปกรณ์จ่ายไฟฟ้าบนเครื่องคอมพิวเตอร์แม่ข่าย IBM | ลบรายการ        | 50.00      | <i>ğ</i> Ω |             | 23 กุมภาพันธ์ 2559 |
| 8     | aowa.57-2-6-78/5 | อุปกรณ์จ่ายไฟฟ้ามนเครื่องคอมพิวเตอร์แม่ข่าย IBM |                 | 6,750.00   | ğa         |             | 23 กุมภาพันธ์ 2559 |
| 9     | aowa.57-2-6-78/6 | อุปกรณ์ง่ายไฟฟ้ามนเครื่องคอมพิวเตอร์แม่ข่าย IBM |                 | 6,750.00   | ğa         |             | 23 กุมภาพันธ์ 2559 |
| 10    | 0                | ไม้มงคลเลิก                                     |                 | 999.00     | đu         |             | 20 กุมภาพันธ์ 2559 |
| 11    | 0                | ตะปูตอกกี้ป                                     |                 | 18.00      | ຕົວ        |             | 5 กุมภาพันธ์ 2559  |
| 12    | 0                | โต๊ะทำงานโตกิขนาด 150*75*75 สิเซอริ่/ดำ         |                 | 4,650.00   | ບຸດ        |             | 5 กุมภาพันธ์ 2559  |
| 13    | 0                | โต๊ะทำงานโตกิขนาด 150*75*75 สิเซอรี/ดำ          |                 | 4,650.00   | ບຸດ        |             | 5 กุมภาพันธ์ 2559  |
| 14    | 0                | โต๊ะทำงานโตกิขนาด 150*75*75 สิเซอรี/ดำ          |                 | 4,650.00   | ບຸດ        |             | 5 กุมภาพันธ์ 2559  |
| 15    | 0                | หน่วยความจำกอมพิวเตอร์                          |                 | 5,400.00   | IIMO       |             | 5 กุมภาพันธ์ 2559  |
| 16    | 0                | หน่วยความจำกอมพิวเตอร์                          |                 | 5,400.00   | IIMD       |             | 5 กุมภาพันธ์ 2559  |
| 17    | 0                | หน่วยความจำคอมพิวเตอร์                          |                 | 5.400.00   | IIWO       |             | 5 กมภาพันธ์ 2559   |

รูปที่ 25 การลบรายการครุภัณฑ์

### 5 วัสดุ

# 5.1 การเพิ่มวัสดุ

การเพิ่มวัสดุในระบบ จะมาจาก 2 ช่องทาง คือ ระบบสร้างให้โดยอัตโนมัติจากการตรวจรับใน ขั้นตอนของการจัดซื้อจัดจ้าง และสามารถเพิ่มได้เอง โดยหัวข้อนี้จะอธิบายถึงการสร้างด้วยตนเอง ให้ ผู้ใช้กดปุ่ม 💷 และเลือกเมนู "วัสดุ" ดังรูป

| = - HRDI                    |        |            | 🚢 นาย jigsaw5 ผู้จัดการ (ระบบจัดการครุภัณฑ์) |
|-----------------------------|--------|------------|----------------------------------------------|
| ปิงมประมาณ 2558 🔻           |        |            |                                              |
| 🕷 หน้าหลัก                  | Q      |            | + เพิ่มวัสดุ                                 |
| 🔳 กระดาน                    |        |            |                                              |
| 🖼 ครุภัณฑ์                  | รายการ | ราคา (บาท) | สำนวน                                        |
| 🗞 ວັສດຸ                     |        |            |                                              |
|                             |        |            |                                              |
|                             |        |            |                                              |
|                             |        |            |                                              |
|                             |        |            |                                              |
|                             |        |            |                                              |
|                             |        |            |                                              |
|                             |        |            |                                              |
|                             |        |            |                                              |
|                             |        |            |                                              |
|                             |        |            |                                              |
|                             |        |            |                                              |
|                             |        |            |                                              |
|                             |        |            |                                              |
|                             |        |            |                                              |
|                             |        |            |                                              |
| 100 V H A Page O of O b H C |        |            | Displaying 0 to 0 of 0 item                  |
| what menory stock           |        |            |                                              |

รูปที่ 26 การเลือกเมนู "วัสดุ"

ระบบจะแสดงรายการวัสดุทั้งหมดที่มีอยู่ในระบบ ซึ่งประกอบไปด้วย

- 1) รหัสวัสดุ
- 2) รายการ

3) ราคา

4) จำนวน

| HRDI                       |        | ระบบครุภณฑ |            | 🚢 นาย jigsaw5 ผู้จัดการ (ร | ะบบจัดการครุภัณ       |
|----------------------------|--------|------------|------------|----------------------------|-----------------------|
| ao                         |        |            |            |                            |                       |
|                            |        |            |            | ſ                          |                       |
| ค้าหา                      | Q      |            |            | l                          | + เพิ่มวัสดุ          |
| รหัสพัสดุ                  | รายการ |            | ราคา (บาท) | จำนวน                      |                       |
|                            |        |            |            |                            |                       |
|                            |        |            |            |                            |                       |
|                            |        |            |            |                            |                       |
|                            |        |            |            |                            |                       |
|                            |        |            |            |                            |                       |
|                            |        |            |            |                            |                       |
|                            |        |            |            |                            |                       |
|                            |        |            |            |                            |                       |
|                            |        |            |            |                            |                       |
|                            |        |            |            |                            |                       |
|                            |        |            |            |                            |                       |
|                            |        |            |            |                            |                       |
|                            |        |            |            |                            |                       |
| 00 🔻 📢 🖣 Page 0 of 0 🕨 🕅 💍 |        |            |            | Displa                     | uing 0 to 0 of 0 item |

# ผู้ใช้งานสามารถเพิ่มวัสดุได้ โดยการกดที่ "เพิ่มวัสดุ" ดังรูป

#### รูปที่ 27 การเพิ่มวัสดุ

# ระบบจะแสดงหน้าจอสำหรับบันทึกรายละเอียดวัสดุที่ต้องการเพิ่ม ดังรูป

| เพิ่ม:พัสดุ  |                    |  |
|--------------|--------------------|--|
| ชื่อวัสดุ :  | รหัสวัสดุ :        |  |
| κυσακιί :    | ชนิด :             |  |
| ยี่ห้อ :     | śu :               |  |
| จำนวน :      | <br>ราคาต่อหน่วย : |  |
| รายละเอียด : |                    |  |
|              |                    |  |

รูปที่ 28 หน้าจอบันทึกรายละเอียดวัสดุ

# ผู้ใช้งานสามารถบันทึกรายละเอียดของวัสดุได้ตามต้องการ จากนั้นกดปุ่ม "บันทึก"

บันทึก

# 5.2 การแก้ไขวัสดุ

ในการแก้ไขรายการวัสดุ ผู้ใช้งานสามารถแก้ไขได้ โดยการกดเม้าส์ปุ่มขวา ในรายการวัสดุที่ ต้องการแก้ไข จากนั้นเลือกเมนู "แก้ไขข้อมูล" ดังรูป

| HRD   |              |             |                                 |            | 📥 นาย jigsaw5 ผู้จัดการ (ระบบจัดการครุภัณ |
|-------|--------------|-------------|---------------------------------|------------|-------------------------------------------|
| วัสดุ |              |             |                                 |            |                                           |
| ค้าหา |              |             | Q                               |            | + เพิ่มวัสดุ                              |
|       | รหัสพัสดุ    |             | รายการ                          | ราคา (บาท) | จำนวน                                     |
| 1     | 0            | ตะปูตอกกี้ป |                                 | 18.00      | 100 cīo                                   |
| 2     | 12312        | กระดาษ      |                                 | 0.00       | 300 <del>S</del> U                        |
|       |              |             | เปลี่ยมเป็นกรูกัณฑ์<br>ลมรายการ |            |                                           |
| • 00. | M A Page 1 o | f1 🕨 🕅 Ö    |                                 |            | Displaying 1 to 2 of 2 iter               |

รูปที่ 29 การเลือกเมนูแก้ไขข้อมูล

ระบบจะแสดงหน้าจอสำหรับให้ผู้ใช้งานระบุรายละเอียดที่ต้องการแก้ไข เมื่อผู้ใช้งานระบุ รายละเอียดครบถ้วนแล้ว ให้กดปุ่ม "บันทึก" เพื่อบันทึกข้อมูลใหม่ ดังรูป

| แก้ไข:พัสดุ  |            |                |       |
|--------------|------------|----------------|-------|
| ชื่อวัสดุ :  | กระดาษ     | รหัสวัสดุ :    | 12312 |
| κυσακύ :     | สำนักงาน 🔻 | ชนิด :         | •     |
| ยี่ห้อ :     | AA         | su :           | A4    |
| จำนวน :      | 300 ŠU 🔻   | ราคาต่อหน่วย : | 0.00  |
| รายละเอียด : |            |                |       |
|              |            |                | Å     |

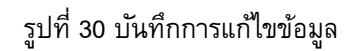

### 5.3 การเบิกวัสดุ

ผู้ใช้งานสามารถบันทึกเบิกการนำวัสดุไปใช้งานได้ โดยการกดเม้าส์ปุ่มขวาของรายการวัสดุที่ ต้องการเบิก จากนั้นเลือกเมนู "เบิก" ดังรูป

บันทึก

×

| ≡ - | HRDI                    | ระบบครุกัก                                                       | นท์        | 🚢 นาย jigsaw5 ผู้จัดการ (ระบบจัดการครุภัณฑ์) 👻 |
|-----|-------------------------|------------------------------------------------------------------|------------|------------------------------------------------|
|     | ค้าหา                   | Q                                                                |            | +เพิ่มวัสดุ                                    |
|     | skawaq                  | รายการ                                                           | S1A1 (U1N) | จานวน<br>100 สัน                               |
|     | 2 12312                 | เป็นข้อมูล เป็นข้อมูล   เปิด เปิด   เปลี่ยมเป็นกรุกัณฑ์ ลปรายการ | 0.00       | 300 Su                                         |
| •   | 100 •   • • Page 1 of 1 | ▶ H 0                                                            |            | Displaying 1 to 2 of 2 items                   |

รูปที่ 31 การเลือกเมนู "เบิก" รายการวัสดุ

ระบบจะแสดงหน้าจอประวัติการเบิกวัสดุทั้งหมด โดยผู้ใช้สามารถบันทึกการเบิกเพิ่มเติมได้ โดย การกดปุ่ม "เบิก" ดังรูป

| เบิกพัสดุ:กระดาษ คงเหลื | iə 300 | 0 รีม             |            |                 |             |                              | × |
|-------------------------|--------|-------------------|------------|-----------------|-------------|------------------------------|---|
|                         |        |                   |            |                 |             | IŪN                          |   |
|                         |        | วันที่            | จำนวน      | ម្ងំបើក         | สถานที่     | หมายเหตุ                     |   |
|                         | 1      | 5 กุมภาพันธ์ 2559 | 20         | วุฒิพงศ์ โสมนัส | ส่านักวิจัย |                              |   |
|                         | 2      | 5 กุมภาพันธ์ 2559 | 100        | อดิเรก ปัญญาลือ | ส่านักวิจัย |                              |   |
|                         |        |                   |            |                 |             |                              |   |
|                         |        |                   |            |                 |             |                              |   |
|                         |        |                   |            |                 |             |                              |   |
|                         |        |                   |            |                 |             |                              |   |
|                         |        |                   |            |                 |             |                              |   |
|                         |        |                   |            |                 |             |                              |   |
|                         |        |                   |            |                 |             |                              |   |
|                         |        |                   |            |                 |             |                              |   |
|                         |        |                   |            |                 |             |                              |   |
|                         |        |                   |            |                 |             |                              |   |
|                         |        |                   |            |                 |             |                              |   |
|                         |        |                   |            |                 |             |                              |   |
|                         |        |                   |            |                 |             |                              |   |
|                         | 10     | 00 🔻 🚺 🖣 Pa       | age 1 of 1 | но              |             | Displaying 1 to 2 of 2 items |   |

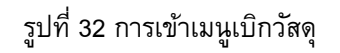

ระบบจะแสดงหน้าจอสำหรับระบุข้อมูลการเบิก ซึ่งประกอบไปด้วย

- 1) วันที่
- 2) จำนวน
- 3) ผู้เบิก
- 4) สถานที่
- 5) หมายเหตุ

|   |                   |       |        | เบิกพัสดุ:กระดาษ คงเหลือ 300 รีม | ×        | IŪN      |
|---|-------------------|-------|--------|----------------------------------|----------|----------|
|   | วันที่            | จำบวน |        | أسح                              |          | หมายเหตุ |
| 1 | 5 กุมภาพันธ์ 2559 | 20    | ວຸດປົນ | Sun                              |          |          |
| 2 | 5 กุมภาพันธ์ 2559 | 100   | อดีเร  | 07/02/2559                       | <b>#</b> |          |
|   |                   |       |        | จำนวน                            |          |          |
|   |                   |       |        | 300                              |          |          |
|   |                   |       |        | ผู้เบิก                          |          |          |
|   |                   |       |        |                                  | -        |          |
|   |                   |       |        | สถานที่                          |          |          |
|   |                   |       |        |                                  | •        |          |
|   |                   |       |        | หมายเหตุ                         |          |          |
|   |                   |       |        |                                  |          |          |
|   |                   |       |        |                                  | 4        |          |
|   |                   |       |        |                                  |          |          |

เมื่อผู้ใช้ระบุข้อมูลครบถ้วนแล้ว ให้กดปุ่ม "บันทึก" เพื่อบันทึกข้อมูลการเบิก ดังรูป

รูปที่ 33 บันทึกการเบิก

#### 5.4 การลบรายการวัสดุ

ผู้ใช้งานสามารถลบรายการวัสดุได้ โดยการกดเม้าส์ปุ่มขวาของรายการวัสดุที่ต้องการลบ จากนั้นเลือกเมนู "ลบรายการ" ดังรูป

| HRD   | l         |             |        | ระบบครุภัณฑ์        |            | 🚢 นาย jig | gsaw5 ผู้จัดการ (ระบบจัดการครุภัณ |
|-------|-----------|-------------|--------|---------------------|------------|-----------|-----------------------------------|
| ค้าหา |           |             | Q      |                     |            |           | + เพิ่มวัสดุ                      |
|       | รหัสพัสดุ |             | รายการ |                     | ราคา (บาท) | ť         | านวน                              |
|       | 0         | ตะปูตอกกี้ป |        |                     |            | 18.00     | 100 ຕົວ                           |
|       | 12312     | กระดาษ      |        | แก้ไขขอมูล          |            | 0.00      | 300 Su                            |
|       |           |             |        | แม่ลี่ยนเป็นครกัณฑ์ |            |           |                                   |
|       |           |             |        |                     |            |           |                                   |
|       |           |             |        | ลบรายการ            |            |           |                                   |
|       |           |             |        | ลบรายการ            |            |           |                                   |
|       |           |             |        | ลมรายการ            |            |           |                                   |
|       |           |             |        | ลมรายการ            |            |           |                                   |
|       |           |             |        | ลมรายการ            |            |           |                                   |
|       |           |             |        | austenns            |            |           |                                   |
|       |           |             |        | austenns            |            |           |                                   |
|       |           |             |        | austenns            |            |           |                                   |
|       |           |             |        | austenns            |            |           |                                   |
|       |           |             |        | austenns            |            |           |                                   |
|       |           |             |        | austenns            |            |           |                                   |

รูปที่ 34 การเลือกเมนู "ลบรายการ" วัสดุ

# 6 การเปลี่ยนประเภทระหว่างครุภัณฑ์และวัสดุ

ผู้ใช้งานสามารถสับเปลี่ยนประเภทของครุภัณฑ์ไปเป็นวัสดุ หรือจากวัสดุไปเป็นครุภัณฑ์ได้ โดย การกดเม้าส์ปุ่มขวาที่รายการที่ต้องการสับเปลี่ยน จากนั้นเลือกเมนู "เปลี่ยนเป็นวัสดุ" หรือ "เปลี่ยนเป็น ครุภัณฑ์" แล้วแต่กรณี ดังรูป

| 🛚 ครุกัณฑ | ฑ์               |                                                 |                 |            |             |             |                    |
|-----------|------------------|-------------------------------------------------|-----------------|------------|-------------|-------------|--------------------|
| ค้าหา     | 1                | Q                                               |                 |            |             |             | + เพิ่มครุภัณฑ์    |
|           | รหัส             | รายการ                                          |                 | ราคา (บาท) | หน่วยนับ    | ผู้กรอบครอง | วันที่รับ          |
| 1         | abwa.57-1-4-35/1 | โตีะคอมพิวเตอร์                                 |                 | 2,300.00   | cīs         |             | 24 กุมภาพันธ์ 2559 |
| 2         | abwa.57-1-4-35/2 | โตีะคอมพิวเตอร์                                 |                 | 2,300.00   | ຕົວ         |             | 24 กุมภาพันธ์ 2559 |
| 3         | abwa.57-1-4-35/3 | โตีะคอมพิวเตอร์                                 |                 | 2,300.00   | ຕົວ         |             | 24 กุมภาพันธ์ 2559 |
| 4         | abwa.57-2-6-78/1 | อุปกรณ์จ่ายไฟฟ้าบนเครื่องคอมพิวเตอร์แม่ข่าย IBM |                 | 6,750.00   | ຜູດ         |             | 23 กุมภาพันธ์ 2559 |
| 5         | apwa.57-2-6-78/2 | อุปกรณ์จ่ายไฟฟ้าบนเครื่องคอมพิวเตอร์แม่ข่าย IBM |                 | 6,750.00   | ζΩ          |             | 23 กุมภาพันธ์ 2559 |
| 6         | abwa.57-2-6-78/3 | อุปกรณ์จ่ายไฟฟ้าบนเครื่องคอมพิวเตอร์แม่ข่าย IBM |                 | 6,750.00   | ğa          |             | 23 กุมภาพันธ์ 2559 |
| 7         | apwa.57-2-6-78/4 | อุปกรณ์จ่ายไฟฟ้าบนเครื่องคอมพิวเตอร์แม่ข่าย IBM |                 | 6,750.00   | ដុព         |             | 23 กุมภาพันธ์ 2559 |
| 8         | apwa.57-2-6-78/5 | อุปกรณ์จ่ายไฟฟ้าบนเครื่องคอมพิวเตอร์แม่ข่าย IBM |                 | 6,750.00   | ដុព         |             | 23 กุมภาพันธ์ 2559 |
| 9         | apwa.57-2-6-78/6 | อุปกรณ์จ่ายไฟฟ้าบนเครื่องคอมพิวเตอร์แม่ข่าย IBM |                 | 6,750.00   | ដុព         |             | 23 กุมภาพันธ์ 2559 |
| 10        | 0                | ไม้มงคลเล็ก                                     |                 | 999.00     | ต้น         |             | 20 กุมภาพันธ์ 2559 |
| 11        | 0                | ตะปูตอกกี้ป                                     |                 | 18.00      | ຕັວ         |             | 5 กุมภาพันธ์ 2559  |
| 12        | 0                | โต๊ะทำงานโตกิขนาด 150*75*75 สิเซอรี/ดำ          | แก้ไขข้อมูล     | .00        | <b>ບຸດ</b>  |             | 5 กุมภาพันธ์ 2559  |
| 13        | 0                | โต๊ะทำงานโตกิขนาด 150*75*75 สิเชอรี/ต่า         | ยม/คน/ชอบ       | .00        | ບຸດ         |             | 5 กุมภาพันธ์ 2559  |
| 14        | 0                | โต๊ะทำงานโตกิขนาด 150*75*75 สิเชอรี/ดำ          | FI HAODS IFT    | .00        | <b>ບຸ</b> ດ |             | 5 กุมภาพันธ์ 2559  |
| 15        | 0                | หน่วยความจำคอมพิวเตอร์                          | เปลี่ยนเป็นพัสด | .00        | шио         |             | 5 กุมภาพันธ์ 2559  |
| 16        | 0                | หน่วยความจำคอมพิวเตอร์                          | ลบรายการ        | .00        | нию         |             | 5 กุมภาพันธ์ 2559  |
| 17        | 0                | หน่วยความจำคอมพิวเตอร์                          |                 | 5.400.00   | IIWO        |             | 5 กมภาพันธ์ 2559   |

รูปที่ 35 เปลี่ยนประเภทครุภัณฑ์เป็นวัสดุ

|   |         | RDI        |             |       |                          |            | 🚢 นาย jigsaw5 ผู้จั | ัดการ (ระบบจัดการครุภัณฑ์) 👻 |
|---|---------|------------|-------------|-------|--------------------------|------------|---------------------|------------------------------|
| Ŀ | ่∎วัสดุ |            |             |       |                          |            |                     |                              |
|   | ค้าหา   |            |             | Q     |                          |            |                     | + เพิ่มวัสดุ                 |
|   |         | รหัสพัสดุ  |             | S     | ายการ                    | ราคา (บาท) | จำนวน               |                              |
|   | 1       | 0          | ตะปูตอกกี้ป |       |                          | 18.00      |                     | 100 cīc                      |
|   | 2       | 12312      | กระดาษ      | แก้ไข | ນນ້ອນູສ                  | 0.00       |                     | 300 Su                       |
|   |         |            |             | ແປລີ  | ยมเป็นครูกัณฑ์<br>รายการ |            |                     |                              |
|   | 100 🔻   | M A Page 1 | of 1 🕨 🕅 Ö  |       |                          |            |                     | Displaying 1 to 2 of 2 items |

รูปที่ 36 เปลี่ยนประเภทวัสดุเป็นครุภัณฑ์

# 7 การค้นหา

เพื่อความสะดวกรวดเร็วในการจัดการข้อมูลครุภัณฑ์ และพัสดุ ผู้ใช้งานสามารถใช้เมนูค้นหา ใน การค้นหารายการที่ต้องการได้ โดยการระบุคำค้นลงในช่องการค้นหา จากนั้นกดปุ่ม 🔍 ดังรูป

|          | HRDI             |                                                 |            |          |             | 🚢 นาย jigsaw5 ผู้จัดการ (ระบบจัดการครุภัณ |
|----------|------------------|-------------------------------------------------|------------|----------|-------------|-------------------------------------------|
| 🔟 ครุกัณ | ฑ์               |                                                 |            |          |             |                                           |
| ріик     | n                | Q                                               |            |          |             | + เพิ่มครุภัณฑ์                           |
|          | รหัส             | รายการ                                          | ราคา (บาท) | หน่วยนับ | ผู้กรอบกรอง | วันที่รับ                                 |
| 1        | aowa.57-1-4-35/1 | โต๊ะคอมพิวเตอร์                                 | 2,300.00   | ຕົວ      |             | 24 กุมภาพันธ์ 2559                        |
| 2        | apwa.57-1-4-35/2 | โตีะคอมพิวเตอร์                                 | 2,300.00   | ຕົວ      |             | 24 กุมภาพันธ์ 2559                        |
| з        | aowa.57-1-4-35/3 | โตีะคอมพิวเตอร์                                 | 2,300.00   | ຕົວ      |             | 24 กุมภาพันธ์ 2559                        |
| 4        | abwa.57-2-6-78/1 | อุปกรณ์จ่ายไฟฟ้าบนเครื่องคอมพิวเตอร์แม่ข่าย IBM | 6,750.00   | ζο       |             | 23 กุมภาพันธ์ 2559                        |
| 5        | abwa.57-2-6-78/2 | อุปกรณ์จ่ายไฟฟ้ามนเครื่องคอมพิวเตอร์แม่ข่าย IBM | 6,750.00   | ບຸດ      |             | 23 กุมภาพันธ์ 2559                        |
| 6        | abwa.57-2-6-78/3 | อุปกรณ์จ่ายไฟฟ้าบนเครื่องคอมพิวเตอร์แม่ข่าย IBM | 6,750.00   | ບຸດ      |             | 23 กุมภาพันธ์ 2559                        |
| 7        | abwa.57-2-6-78/4 | อุปกรณ์จ่ายไฟฟ้าบนเครื่องคอมพิวเตอร์แม่ข่าย IBM | 6,750.00   | ğa       |             | 23 กุมภาพันธ์ 2559                        |
| 8        | abwa.57-2-6-78/5 | อุปกรณ์จ่ายไฟฟ้าบนเครื่องคอมพิวเตอร์แม่ข่าย IBM | 6,750.00   | ğa       |             | 23 กุมภาพันธ์ 2559                        |
| 9        | abwa.57-2-6-78/6 | อุปกรณ์จ่ายไฟฟ้าบนเครื่องคอมพิวเตอร์แม่ข่าย IBM | 6,750.00   | ζο       |             | 23 กุมภาพันธ์ 2559                        |
| 10       | 0                | ไม้มงคลเล็ก                                     | 999.00     | đu       |             | 20 กุมภาพันธ์ 2559                        |
| 11       | 0                | โต้ะทำงานโตกิขนาด 150*75*75 สิเซอรี/ดำ          | 4,650.00   | ζο       |             | 5 กุมภาพันธ์ 2559                         |
| 12       | 0                | โต๊ะทำงานโตกิขนาด 150*75*75 สิเชอรี/ด่า         | 4,650.00   | ζο       |             | 5 กุมภาพันธ์ 2559                         |
| 13       | 0                | โต๊ะทำงานโตกิขนาด 150*75*75 สิเชอรี/ดำ          | 4,650.00   | ζο       |             | 5 กุมภาพันธ์ 2559                         |
| 14       | 0                | หน่วยความจำคอมพิวเตอร่                          | 5,400.00   | IIWO     |             | 5 กุมภาพันธ์ 2559                         |
| 15       | 0                | หน่วยความจำคอมพิวเตอร่                          | 5,400.00   | IIWO     |             | 5 กุมภาพันธ์ 2559                         |
| 16       | 0                | หน่วยความจำคอมพิวเตอร่                          | 5,400.00   | IIWO     |             | 5 กุมภาพันธ์ 2559                         |
| 17       | 0                | หน่วยความจำกอมพิวเตอร์                          | 5.400.00   | IIWD     |             | 5 กมภาพันธ์ 2559                          |

รูปที่ 37 การค้นหารายการ

#### 8 การออกจากระบบ

ในการออกจากระบบ ให้ผู้ใช้งานกดที่ชื่อผู้ใช้งาน ในตำแหน่งมุมขวาบนของหน้าจอ และกดเลือก "Log out" ดังรูป

| Anku Q |                  |                                                 |            |            |             |                    |  |  |
|--------|------------------|-------------------------------------------------|------------|------------|-------------|--------------------|--|--|
|        | siča             | รายการ                                          | ราคา (บาท) | หน่วยนับ   | ผู้ครอบครอง | วันที่รับ          |  |  |
|        | apwa.57-1-4-35/1 | โต๊ะคอมพิวเตอร์                                 | 2,300.00   | රා         |             | 24 กุมภาพันธ์ 2559 |  |  |
|        | apwa.57-1-4-35/2 | โต๊ะกอมพิวเตอร์                                 | 2,300.00   | cīs        |             | 24 กุมภาพันธ์ 2559 |  |  |
| I      | apwa.57-1-4-35/3 | โต๊ะคอมพิวเตอร์                                 | 2,300.00   | cīs        |             | 24 กุมภาพันธ์ 2559 |  |  |
|        | apwa.57-2-6-78/1 | อุปกรณ์จ่ายไฟฟ้าบนเครื่องคอมพิวเตอร์แม่ข่าย IBM | 6,750.00   | ដុព        |             | 23 กุมภาพันธ์ 2559 |  |  |
|        | apwa.57-2-6-78/2 | อุปกรณ์จ่ายไฟฟ้าบนเครื่องคอมพิวเตอร์แม่ข่าย IBM | 6,750.00   | ដុព        |             | 23 กุมภาพันธ์ 2559 |  |  |
|        | aowa.57-2-6-78/3 | อุปกรณ์จ่ายไฟฟ้าบนเครื่องคอมพิวเตอร์แม่ข่าย IBM | 6,750.00   | ບຸດ        |             | 23 กุมภาพันธ์ 2559 |  |  |
|        | abwa.57-2-6-78/4 | อุปกรณ์จ่ายไฟฟ้าบนเครื่องคอมพิวเตอร์แม่ข่าย IBM | 6,750.00   | ບຸດ        |             | 23 กุมภาพันธ์ 2559 |  |  |
|        | apwa.57-2-6-78/5 | อุปกรณ์จ่ายไฟฟ้าบนเครื่องคอมพิวเตอร์แม่ข่าย IBM | 6,750.00   | ຊຸດ        |             | 23 กุมภาพันธ์ 2559 |  |  |
|        | apwa.57-2-6-78/6 | อุปกรณ์จ่ายไฟฟ้าบนเครื่องคอมพิวเตอร์แม่ข่าย IBM | 6,750.00   | ຊຸດ        |             | 23 กุมภาพันธ์ 2559 |  |  |
| 0      | 0                | ไม้มงคลเล็ก                                     | 999.00     | ต้น        |             | 20 กุมภาพันธ์ 2559 |  |  |
| 1      | 0                | ตะปูตอกกิ้ป                                     | 18.00      | ෆ්ට        |             | 5 กุมภาพันธ์ 2559  |  |  |
| 2      | 0                | โต๊ะทำงานโตกิขนาด 150*75*75 สีเซอริ่/ดำ         | 4,650.00   | ąc         |             | 5 กุมภาพันธ์ 2559  |  |  |
| 3      | 0                | โต๊ะทำงานโตกิขนาด 150*75*75 สิเซอริ่/ดำ         | 4,650.00   | ąc         |             | 5 กุมภาพันธ์ 2559  |  |  |
| 4      | 0                | โต๊ะทำงานโตกิขนาด 150*75*75 สิเชอริ่/ดำ         | 4,650.00   | <b>ຍຸດ</b> |             | 5 กุมภาพันธ์ 2559  |  |  |
| 5      | 0                | หน่วยความจำกอมพิวเตอร์                          | 5,400.00   | омн        |             | 5 กุมภาพันธ์ 2559  |  |  |
| 6      | 0                | หน่วยความจำกอมพิวเตอร์                          | 5,400.00   | омн        |             | 5 กุมภาพันธ์ 2559  |  |  |
| 7      | 0                | หน่วยความจำคอมพิวเตอร์                          | 5.400.00   | IIWO       |             | 5 กมภาพันธ์ 2559   |  |  |

รูปที่ 38 การออกจากระบบ

หากออกจากระบบได้เสร็จสมบูรณ์ ระบบจะแสดงหน้าจอ ดังรูป

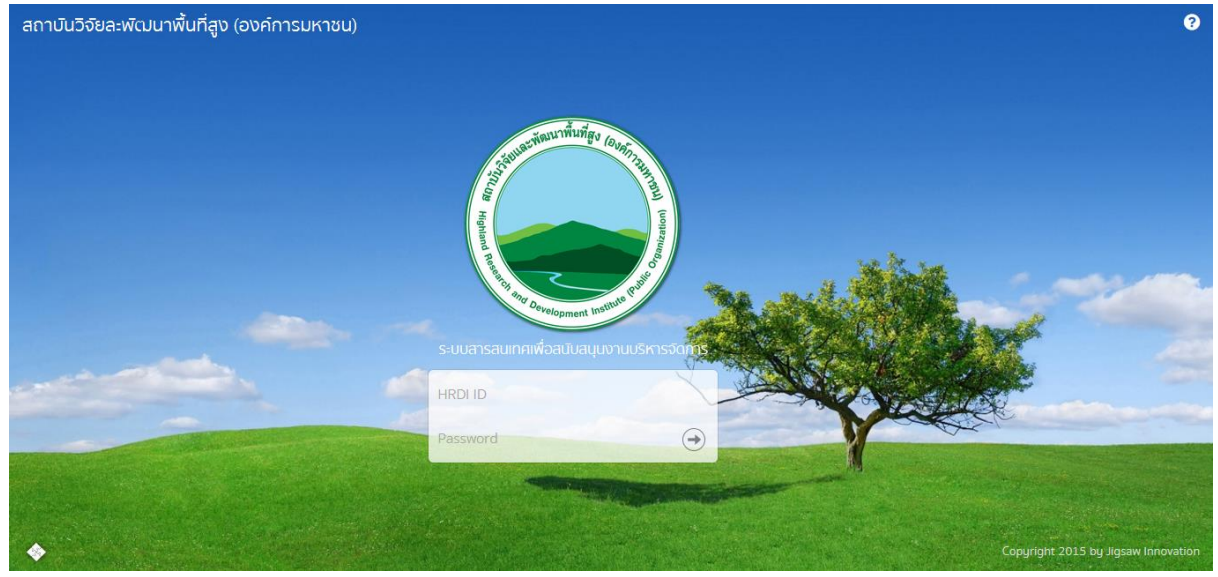

รูปที่ 39 หน้าจอหลังจากออกจากระบบได้เสร็จสมบูรณ์